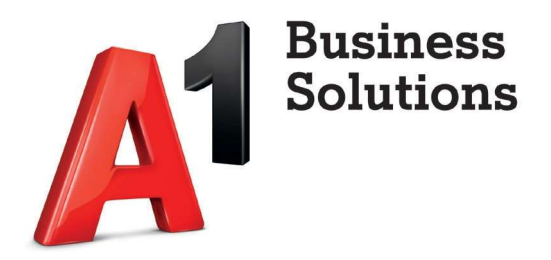

# A1 Cloud market

Administratorske upute

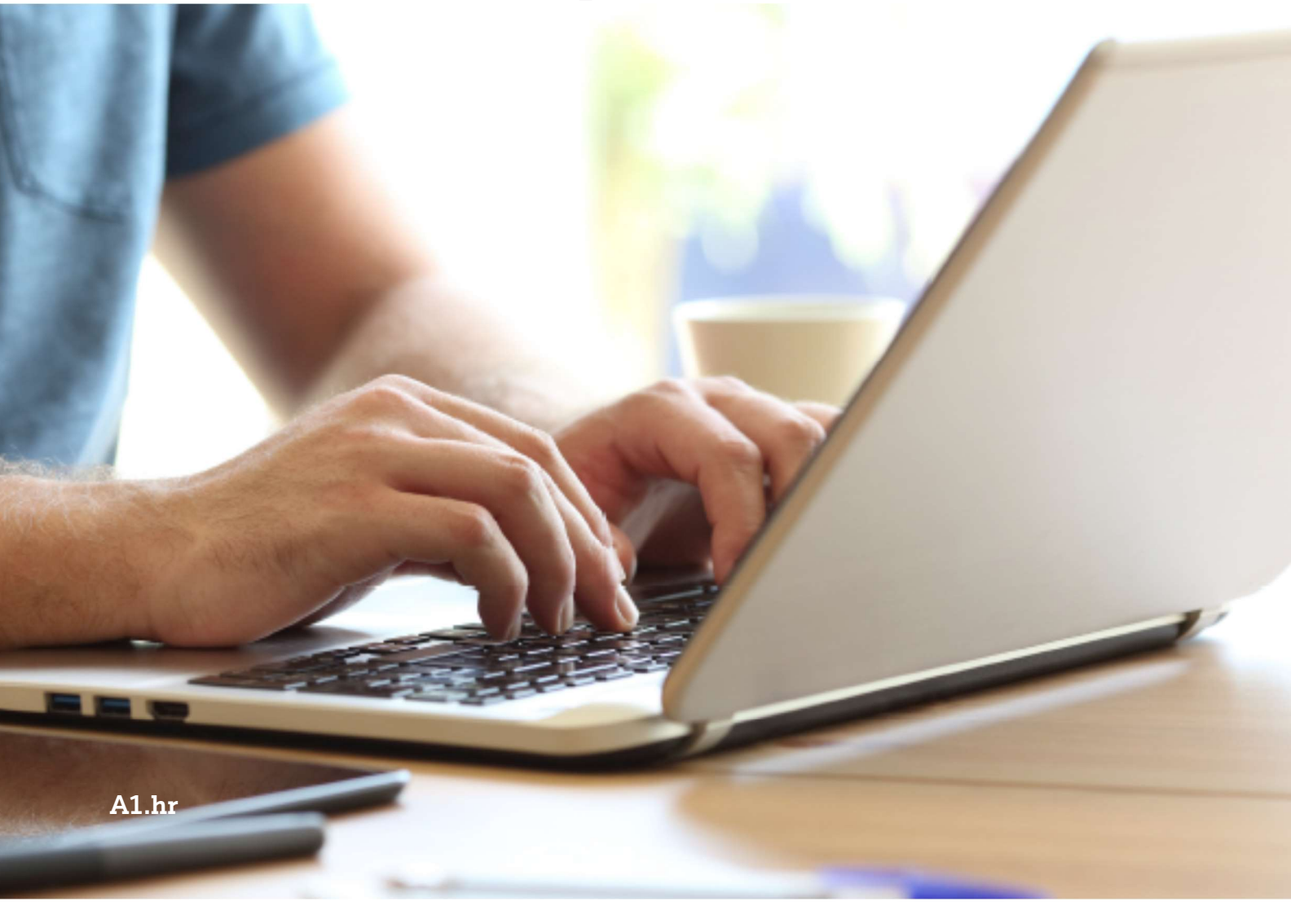

## Sadržaj

| Prijava                                                                      | 1  |
|------------------------------------------------------------------------------|----|
| Registracija                                                                 | 3  |
| Uvod i snalaženje                                                            | 4  |
| Kupnja dodatnih licenci<br>Kupnja novih licenci (paket koji trenutno nemate) | 5  |
| Otkazivanje (deaktivacija) licenci                                           | 12 |
| Otkazivanje licenci na budući datum                                          | 13 |
| Obavijesti                                                                   | 15 |
| Popis aktivnosti                                                             | 16 |
| Cloud Market                                                                 | 18 |
| Domene                                                                       | 19 |
| Specifikacija/Račun                                                          | 20 |
| Narudžbe i računi                                                            | 20 |
| Pretplate                                                                    | 20 |
| Profil računa                                                                | 21 |
| Dnevnik radnji                                                               | 22 |
| Odjava                                                                       | 23 |
| Upravljanje korisnicima                                                      | 24 |
| Naručivanje sigurnosnog rješenja                                             | 25 |

## Prijava

Kako biste se prijavili na admin portal, kliknite na sljedeću web adresu: <u>https://hr.a1.digital</u>

Isto možete učiniti i kliknete li na gumb *"Prijava"* koji se nalazi na početnoj stranici A1 Cloud marketa (<u>https://cloudmarket.a1.hr/</u>).

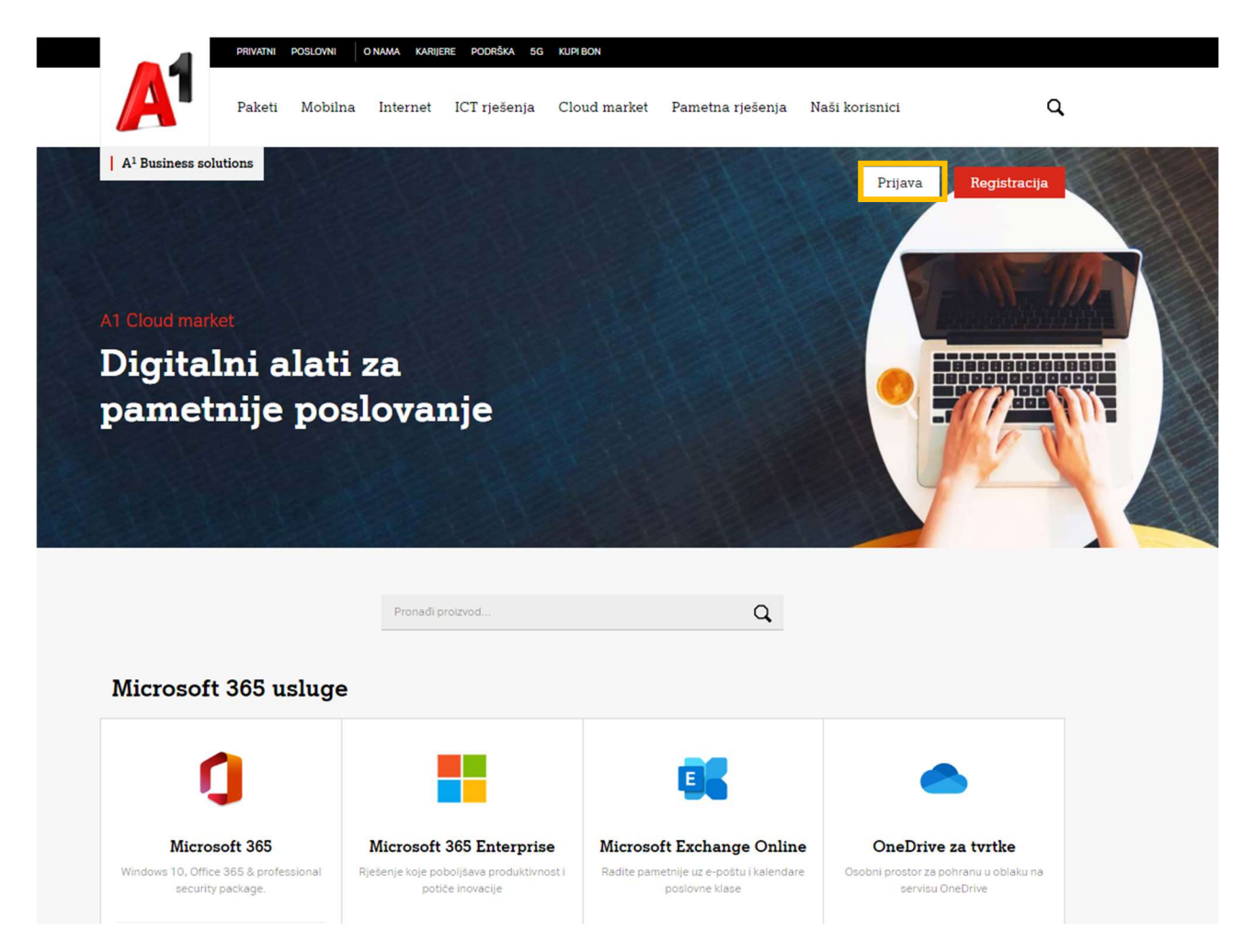

Nakon što kliknete na link/gumb, otvara se stranica za prijavu.

| Korisničko ime |                         |
|----------------|-------------------------|
|                |                         |
| lezik          |                         |
| Hrvatski       | -                       |
|                | ZABORAVILI STE ZAPORKU? |
|                |                         |

Nakon što unesete korisničko ime i lozinku, kliknite na gumb "Prijava" kako biste se uspješno prijavili.

U slučaju da ste zaboravili lozinku istu možete resetirati klikom na gumb "*Zaboravili ste zaporku?*" koji se nalazi na stranici za prijavu. U slijedećem koraku ćete upisati svoje korisničko ime i kliknuti na gumb "*Predaj*".

Na mail adresu će Vam doći mail za resetiranje lozinke. Nakon što ponovno postavite lozinku moći ćete pristupiti portalu. U slučaju da ne vidite mail u svome poštanskom pretincu provjerite neželjenu poštu.

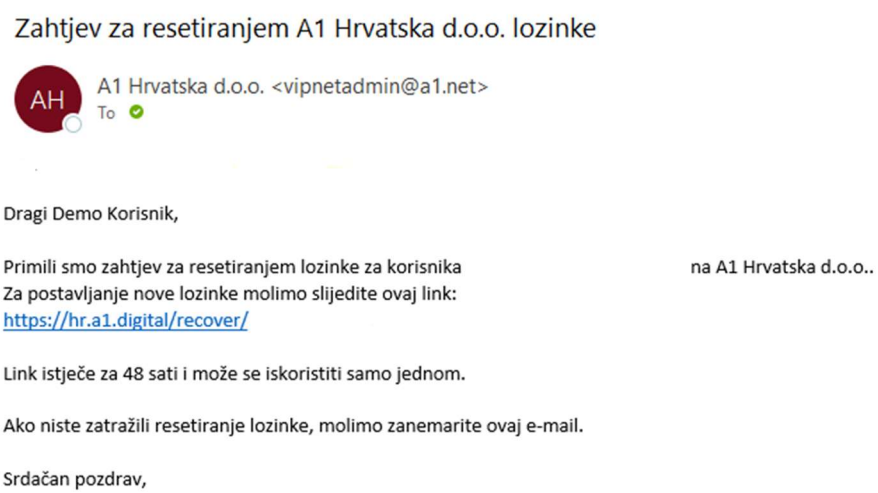

Srdačan pozdrav, A1 Hrvatska d.o.o. Tim

## Registracija

Kako biste se registrirali na Cloud market, kliknite na gumb "Registracija" koji se nalazi na početnoj stranici A1 Cloud marketa (<u>https://cloudmarket.a1.hr/</u>).

| A1                                | Proizvod                                 | Prijava                                  | Kupovina | Contact        |
|-----------------------------------|------------------------------------------|------------------------------------------|----------|----------------|
| Korisnik<br>Postojeći A1 korisnik | O Nisam A1 korisnik                      |                                          |          |                |
| Unesite Vaš OIB i šifru koris     | snika (možete pronaći na bilo k<br>Šifra | ojem prethodnom A1 računu).<br>korisnika |          | Registriraj se |

Ako ste postojeći korisnik upišite Vaš OIB i šifru korisnika.

U slučaju da niste A1 korisnik odaberite gumb *"Nisam A1 korisnik*", popunite podatke, učitajte tražene dokumente, te prihvatite uvjete korištenja usluge. Na kraju kliknite na gumb *"Registriraj se*".

|                                       |                 |            |          |       | EN   HR 🖬 P |
|---------------------------------------|-----------------|------------|----------|-------|-------------|
| 1                                     | Proizvod        | Prijava    | (<br>Kup | ovina | Con         |
| lorisnik                              |                 |            |          |       |             |
| Contakt podaci                        | Sam A1 KOTISHIK |            |          |       |             |
| Ime<br>E-mail                         | Prezim          | e          |          |       |             |
| + 385                                 | 2               |            |          |       |             |
| nformacije o tvrtki<br>Tvrtka *       |                 |            |          |       |             |
| Broj zaposlenih *                     | OIB *           |            | 5        |       |             |
| <sup>Zemlja</sup><br>Croatia/Hrvatska | Postan          | ski broj * |          |       |             |
| Adresa 1 *                            |                 |            |          |       |             |

## Uvod i snalaženje

Administratorski portal omogućuje vam uvid u stanje vaših licenci i upravljanje istima neovisno o vremenu i lokaciji na kojoj se nalazite. Ovdje možete kontrolirati i vaše uplate i račune.

S lijeve strane zaslona nalazi se Kontrolna ploča gdje su dostupne sljedeće stavke:

- Početna stranica prikaz preferiranih stavki
- Cloud market prikaz proizvoda trenutno dostupnih putem A1 Cloud market platforme
- Domene Registracija, prijenos ili dodavanje domene
- Račun prikaz stanja na računu, plaćenih i neplaćenih stavki, kao i kompletnog ispisa narudžbi

Napomena: stavke s lijeve strane zaslona ovise o zakupljenim uslugama. Pa će vam se tako s desne strane pojaviti licence koje imate zakupljene ili Azure servis.

| A                                                                                                    |                                                 |                                                                         | Al Demo 🕜 Pomoć 🌓 🌲                                                     |
|----------------------------------------------------------------------------------------------------|-------------------------------------------------|-------------------------------------------------------------------------|-------------------------------------------------------------------------|
| Kontrolna ploča     Microsoft 365 Business Basic     Orozas Microsoft 365 Business Basic     Orozas Bachcoort 366 Business Basic     Orozas Bachcoort Microsoft Microsoft | Kontrolna ploča<br>Le<br>Korisnici<br>11 Ukupno | <b>Specifikacije</b><br>Svi su računi plaćeni<br>Fotrami saldo 0,16 EUR | Cloud Market<br>Sell a broad range of cloud services within<br>minutes. |
| ( Ročun                                                                                                    | DODAJTE NOVOG KORISNIKA                         | Commene<br>Coudmarket.hr<br>DODAJTE NOVU DOMENU                         |                                                                         |

Pri vrhu zaslona, s desne strane nalazi se opcija *"Pomoć"*. Kliknete li na navedenu opciju, pojavljuje se padajući izbornik koji vam nudi stavku *"Kontakti za podršku"*. Ova opcija prikazuje dostupne kontakt podatke podrške.

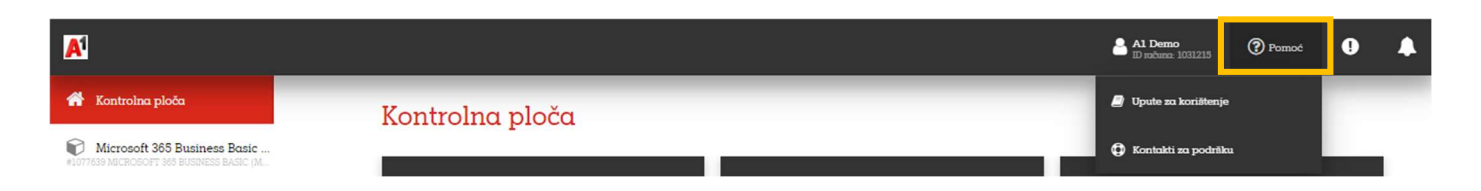

Kliknete li na gumb na kojem piše vaše ime, otvara se podizbornik s opcijama "Moj Profil" i "Odjava".

| A                                                                        |                 |              | Al Demo<br>ID računa: 1031215 | Pomoć | 0 | ٠ |
|--------------------------------------------------------------------------|-----------------|--------------|-------------------------------|-------|---|---|
| 👚 Kontrolna ploča                                                        | Kontrolna ploča | 💄 Moj Profil |                               |       |   |   |
| Microsoft 365 Business Basic<br>#1077639 MICROSOFT 365 BUSINESS BASIC (M |                 | 💽 Odjava     |                               |       |   |   |

#### Kupnja dodatnih licenci

Kako biste kupili dodatne licence, na Kontrolnoj ploči smještenoj s lijeve strane kliknite na stavku *"Račun"* (zadnja stavka), a zatim na podizborniku koji se otvara odaberite opciju *"Pretplate"*. Prikazat će se vaše trenutne pretplate.

| A          |                    |              |                                                                                                    |                             | <b>emo</b><br>una: 1031215 | Pomoć               | •                | • |
|------------|--------------------|--------------|----------------------------------------------------------------------------------------------------|-----------------------------|----------------------------|---------------------|------------------|---|
| *          |                    | Pretp        | late                                                                                                    |                             |                            |                     |                  |   |
| ¢          |                    | 14 stavke(i) | ukupno 🝳 Prikaži pretragu                                                                                          |                             |                            |                     |                  |   |
| $\bigcirc$ | <b>©</b> Pretplate | ID 🕶         | NASLOV                                                                                                    | STATUS                      | USLUGE                     |                     |                  |   |
| ~          | 🚍 Metode plaćanja  | 1087006      | NCE Microsoft Azure                                                                                                | <ul> <li>Aktivno</li> </ul> | NCE Microsoft              | Azure               |                  |   |
| E          |                    | 1078134      | Exchange Online Kiosk (Mjesečna pretplata)<br>Istječe na 15. srp 2023.                                             | <ul> <li>Aktivno</li> </ul> | PLM Product L              | ine - 1 - PRD-814-5 | 505-0 <u>1</u> 8 |   |
|            | 🦍 Dnevnik radnji   | 1077639      | Microsoft 365 Business Basic (Mjesečna pretplata)<br>Istječe na 1. srp 2023.                                       | <ul> <li>Aktivno</li> </ul> | PLM Product L              | ine - 1 - PRD-814-5 | 505-018          |   |
| Ø          |                    | 1074348      | Microsoft 365 Business Basic<br>The subscription was terminated and the data related to the service was removed    | Prekinuto                   |                            |                     |                  |   |
|            |                    | 1073441      | Microsoft 365 Business Standard<br>The subscription was terminated and the data related to the service was removed | Prekinuto                   |                            |                     |                  |   |

Do istog izbornika možete doći ako s lijeve strane kliknete na pretplatu koju želite mijenjati te zatim na gumb "*Manage subscription*".

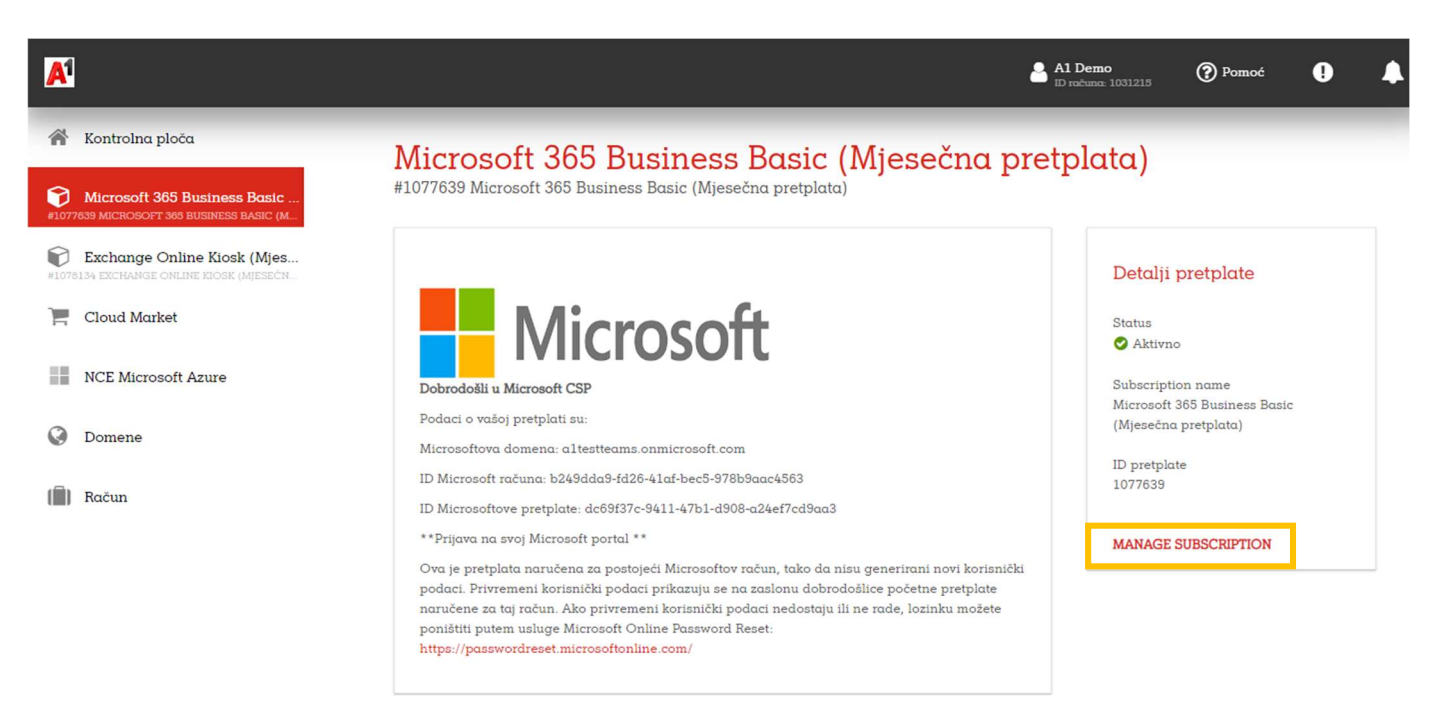

Odaberite paket na kojem želite povećanje broja licenci. Otvorit će se stranica s prikazom općih informacija o pretplati. U gornjem lijevom kutu kliknite na gumb *"Promijeni"*.

| A |                  | Al Demo Pomoć I<br>ID ročuna: 1031215 Pomoć I                                            |
|---|------------------|------------------------------------------------------------------------------------------|
| Â |                  | ©Pretplate                                                                               |
| Ø |                  | Microsoft 365 Business Basic (Mjesečna pretplata)                                        |
| P | 00 Pretplate     | 1077639                                                                                  |
| Ì |                  | Općenito                                                                                 |
|   |                  | Detalji pretplate O Aktivno                                                              |
| Q | 📋 Dnevnik radnji |                                                                                          |
|   |                  | 10,36 EUR                                                                                |
|   |                  |                                                                                          |
|   |                  | Plaćenje unaprijed, billed <b>za mjesec</b> , next billing date is <b>1. velj 2023</b> . |
|   |                  | νοσείο <b>ι. πρ ενέε</b> , ουπανία se πα <b>εσ. πρ ενέο.</b>                             |

Otvara se prozor gdje možete promijeniti broj licenci. Pod *"Prilagodi opcije"* možete vidjeti trenutačan broj licenci. Nakon što unesete broj željenih licenci, kliknite na gumb *"Nastavite".* 

| A |                      |                                                   |                                       | Al Demo 🕜 Pon<br>ID računa: 1031215  | 10ć 🌓 🌲                             |
|---|----------------------|---------------------------------------------------|---------------------------------------|--------------------------------------|-------------------------------------|
| Â | Promijeni pretplatu  |                                                   |                                       |                                      | _                                   |
| P | 2 Pregledaj narudžbu | TRENUTNI PLAN                                     | PREBACI SE NA OVAJ PLAN               | PREBACI SE NA                        | OVAJ PLAN                           |
| P |                      | i Prema uvjetima usluge, ova                      | • • • • • • • • • • • • • • • • • • • |                                      |                                     |
|   |                      |                                                   |                                       |                                      |                                     |
|   |                      | Prilagodi opcije                                  |                                       |                                      |                                     |
| 0 |                      | Q Traži                                           |                                       |                                      |                                     |
| Ô |                      | PLAN I OPCIJE                                     | KOLIČINA                              | CIJENA                               | UKUPNO 0                            |
|   |                      | Microsoft 365 Business Basic (Mje                 | sečna pretplata)                      |                                      |                                     |
|   |                      | Microsoft 365 Business Basic<br>CFQ7TTC0LH15:0001 | - 2 +                                 | 5,18 EUR /Licenses<br>za 1 mjesec(i) |                                     |
|   |                      |                                                   |                                       | Ukupna :                             | Tax: 0,00 EUR<br>narudžba: 0,00 EUR |

Prikazat će se detalji narudžbe. Kako biste završili proces kupnje, kliknite na gumb "Izvrši narudžbu".

| A |                      |                                                                 |                              | Al Demo<br>ID računa: 1031215        | 🕐 Pomoć 🌵 📘                                                            |
|---|----------------------|-----------------------------------------------------------------|------------------------------|--------------------------------------|------------------------------------------------------------------------|
| Â | Promijeni pretplatu  | <b>O</b> Pretplata                                              |                              |                                      |                                                                        |
| P | 2 Pregledaj narudžbu | Promijeni pretplatu                                             |                              |                                      |                                                                        |
| P |                      | Promijenit ćete pretplatu Microsoft 365 Busi                    | ness Basic (Mjesečna pretpla | ta) #1077639                         |                                                                        |
| Ē |                      |                                                                 |                              |                                      |                                                                        |
|   |                      | Q Traži                                                         |                              |                                      |                                                                        |
| 0 |                      | PLAN I OPCIJE<br>Microsoft 365 Business Basic (Mjesečna pretpla | KOLIČINA<br>ta)              | CIJENA                               | UKUPNO 0                                                               |
|   |                      | Microsoft 365 Business Basic<br>CFQ7TTC0LH18:0001               | + 1 Licenses(s)              | 5,18 EUR /Licenses<br>za 1 mjesec(i) | <b>2,49 EUR</b><br>za 0.45 mjesec(i)*                                  |
|   |                      |                                                                 |                              |                                      | Naknade: 2,49 EUR<br>Tax: 0,62 EUR<br><b>Ukupna narudžba: 3,11 EUR</b> |

Ovime završavate proces kupovine dodatnih licenci. Na mail adresu ćete dobiti potvrdu o kupovini.

#### Kupnja novih licenci (paket koji trenutno nemate)

Želite li kupiti licence paketa koji ne koristi nitko od vaših zaposlenika, kliknite na stavku *"Cloud market"* smještenu s lijeve strane izbornika.

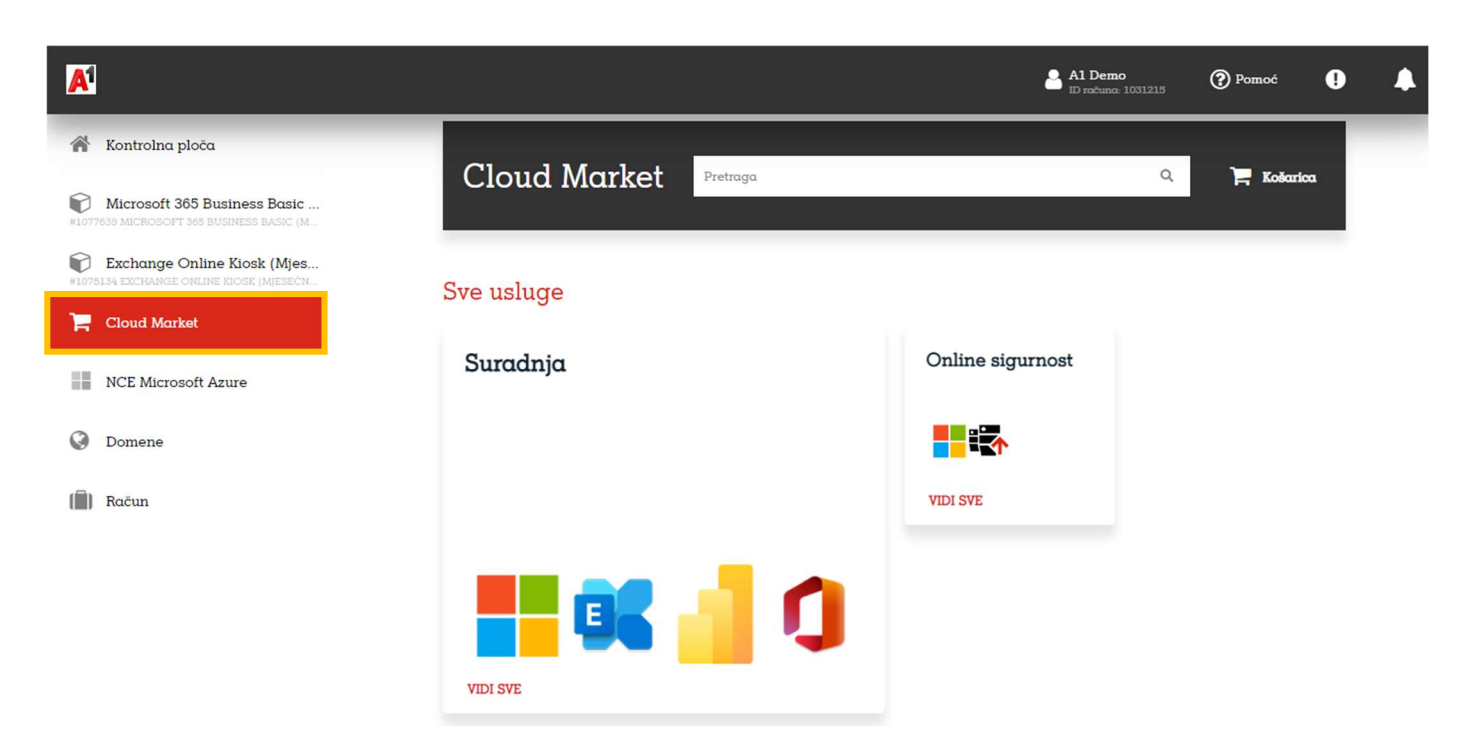

U desnoj strani prozora odaberete usluge za koje želite kupiti licence. Za kupovanje Microsoftovih proizvoda odaberite pločicu "*Suradnja*". Proizvodi su grupirani po slijedećim kategorijama:

- *Microsoft modern workplace apps* Samostalne Exchange Online Licence (Plan 1, Plan 2 i Kiosk), OneDrive for Business (Plan 1 i Plan 2) SharePoint (Plan 1 i Plan 2) te Windows licence (E3 i E5)
- Office 365 Office 365 paketi E1, E3, E5 i F3
- Microsoft 365 Microsoft 365 paketi (Apps for Business, Apps for Enterprise, Basic, Standard, Premium, E3, E5, F1 i F3)
- Microsoft reporting and management tools Power Apps. Power Automate, Power BI, Project Online,
   Project Plan i Visio
- Microsoft Addons Dodaci za licence poput: dodatnoi prostor, dodatna zaštita, arhive...

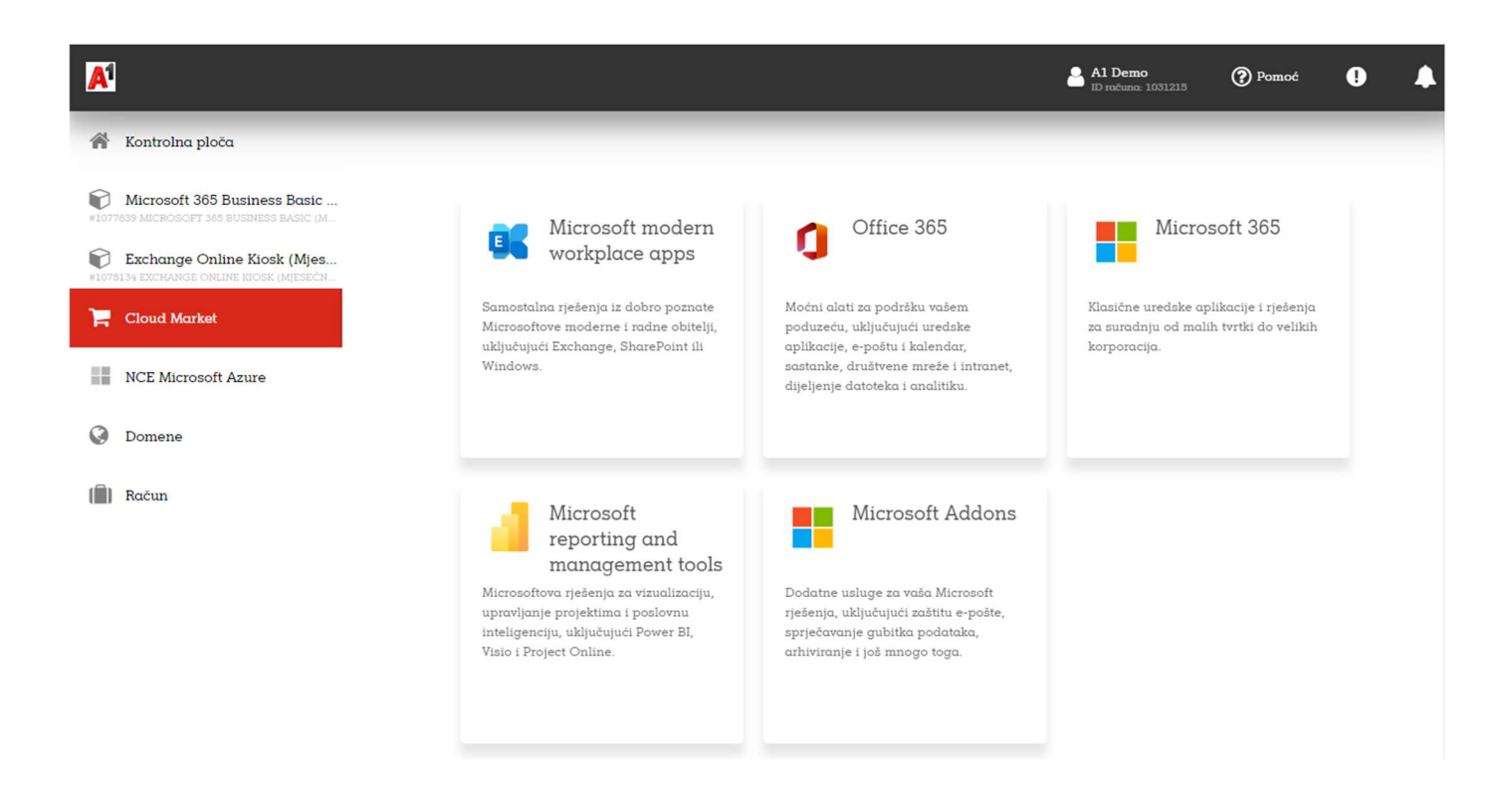

Željeni proizvod pronađete unutar kategorija. Svi proizvodi imaju dvije osnovne opcije kod kupovine. Možemo odabrati godišnju licencu s jednokratnim plaćanjem ili godišnju s mjesečnim plaćanjem i mjesečnu s mjesečnim plaćanjem. Bitno je za napomenuti da su mjesečne licence s mjesečnim plaćanjem 20% skuplje ali vam omogućavaju veću fleksibilnost. Sve licence imaju ugovornu obavezu te otkazivanjem istih prije isteka obaveze podliježete plaćanju penala.

| A                                                                        |                                                                                                    |                                                                                                    | Al Demo ⑦ Pomoć 🌓 🌲                                                                                                    |
|--------------------------------------------------------------------------|----------------------------------------------------------------------------------------------------|----------------------------------------------------------------------------------------------------|----------------------------------------------------------------------------------------------------|
| 👫 Kontrolna ploča                                                        |                                                                                                    |                                                                                                    |                                                                                                    |
| Microsoft 365 Business Basic<br>#1077639 MICROSOFT 365 BUSINESS BASIC (M | Planovi i cijene                                                                                                    |                                                                                                    | = =                                                                                                    |
| Exchange Online Klosk (Mjes<br>#1078134 EXCHANGE ONLINE KLOSK (MJESEČN   | Exchange Online<br>(Plan 1) (Godišnja                                                                                                    | Exchange Online<br>(Plan 1) (Mjesečna                                                                                                    | Exchange Online<br>(Plan 2) (Godišnja                                                                                                    |
| 📜 Cloud Market                                                           | pretplata)<br>Osigurajte profesionalnu uslugu                                                                                             | pretplata)<br>Osigurajte profesionalnu uslugu                                                                                                 | pretplata)<br>Osigurajte profesionalnu uslugu                                                                                               |
| NCE Microsoft Azure                                                      | <ul> <li>posica dostapina a svako doba,</li> <li>neovisno o lokaciji</li> <li>Poštanski sandučić s<br/>uklučenih 50GB prostora</li> </ul> | <ul> <li>Pošta dostajila u svako doba,</li> <li>neovisno o lokaciji</li> <li>Poštanski sandučić s</li> <li>uklučenih 50GB prostora</li> </ul> | <ul> <li>Poste dostajni a svaba doba,</li> <li>neovisno o lokaciji</li> <li>Neograničen prostor za<br/>pohranu - 100 GB prostora</li> </ul> |
| ODmene                                                                   | Slanje poruka veličine do<br>150 MB     Prostor za arhiviranje                                                                            | Slanje poruka veličine do     Slanje MB     Prostor za arhiviranje                                                                            | u primarnom sandučiću +<br>neograničen prostor u In-<br>Place arhivi                                                                        |
| (Î) Račun                                                                | sandučića veličine 50 GB<br>• Pristup putem preglednika<br>• Outlook podrška<br>Razdoblje pretplate<br>1 godina(e)                        | sandučića veličine 50 GB<br>• Pristup putem preglednika<br>• Outlook podrška<br>Razdobije pretplate<br>1 godina(e)                            | <ul> <li>Slanje poruka veličine do<br/>150 MB</li> <li>Prostor za arhiviranje</li> <li>Razdoblje pretplate</li> <li>1 godina(e)</li> </ul>  |
|                                                                          | NAKNADA CIJENA                                                                                                    | NAKNADA CIJENA                                                                                                    | NAKNADA CIJENA                                                                                                    |
|                                                                          | Ponavljajući 43,00 EUR<br>po 1 godina(e)                                                                                                  | Ponavljajući 3,58 EUR<br>polmjesec(i)                                                                                                    | Ponavljajući 81,23 EUR<br>po l godina(e)                                                                                                    |
|                                                                          | DODAJ U KOŠARICU                                                                                                    | DODAJ U KOŠARICU                                                                                                    | DODAJ U KOŠARICU                                                                                                    |

Odaberite proizvod za koji želite kupiti novi paket, odaberete razdoblje pretplate i kliknite na gumb *"Dodaj u košaricu"* smješten ispod opisa proizvoda. Sadržaj košarice možete vidjeti klikom na ikonu u gornjem desnom kutu prozora.

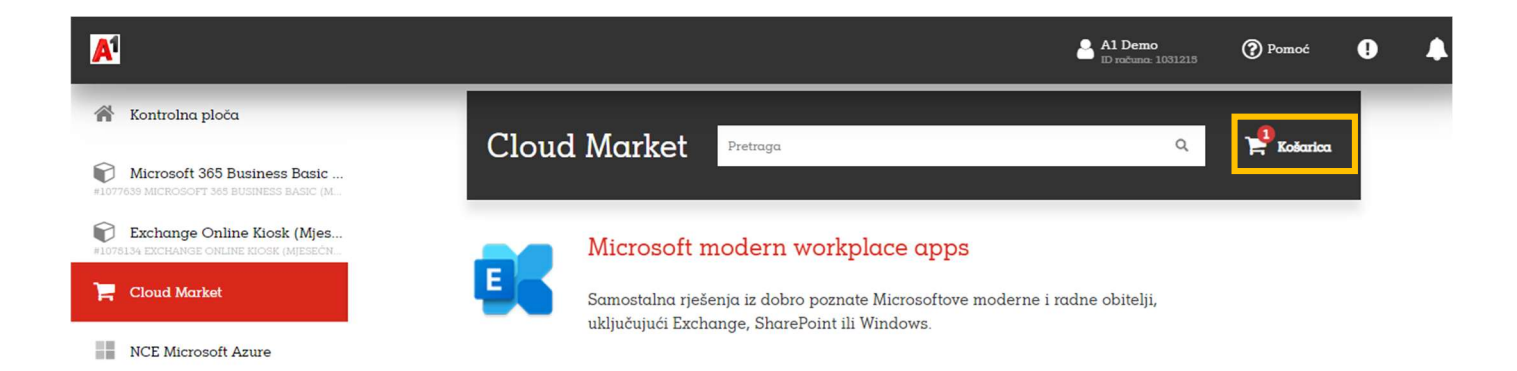

U sadržaju košarice vidimo odabrane licence i pakete. U ovom koraku kupovine biramo količine licenci odnosno paketa te kliknemo na gumb "*Sljedeći*".

| A          |                          |                                                                |                         | A1 Demo<br>ID računa: 1031215        | Pomoć | 0             | •       |
|------------|--------------------------|----------------------------------------------------------------|-------------------------|--------------------------------------|-------|---------------|---------|
| *          | 1 Pregledajte ponudu     | Naručite                                                       |                         |                                      |       |               |         |
| P          | 2 Postavite svoju kupnju | Odaberite stavke koje želite kupiti.                           |                         |                                      |       |               |         |
| P          | 3 Pregledajte narudžbu   | Vaša košarica                                                  |                         |                                      |       | ISPRAZNI KO   | OŠARICU |
| <u>اتر</u> |                          |                                                                |                         |                                      |       |               |         |
|            |                          | PLAN I OPCIJE<br>Exchange Online (Plan 1) (Miesečna pretplata) | KOLIČINA                | CIJENA                               |       | UKUP          | NO      |
| 0          |                          | Razdoblje pretplate:                                           |                         |                                      |       |               |         |
| m          |                          | Exchange Online (Plan 1)<br>CFQ7TTCOLH18:0001                  | - 1 +<br>29999 dostupno | 4,11 EUR /Jedinica<br>po 1 mjesec(i) |       | 4,11 E        | UR      |
|            |                          |                                                                |                         |                                      |       | Total: 4,11 E | UR      |
|            |                          |                                                                |                         |                                      |       |               |         |
|            |                          |                                                                |                         |                                      |       |               |         |
|            |                          | OTKAŽI                                                         |                         |                                      |       | DAI           | JE      |

U sljedećem koraku biramo da li kreiramo novi Microsoft račun ili koristimo postojeći.

Odaberite: Koristite postojeći Microsoft CSP račun.

| A |                          | Al Dem<br>ID robuna                                                                                   | <b>o</b><br>- 1031215 | Pomoć  | •     | • |
|---|--------------------------|----------------------------------------------------------------------------------------------------|-----------------------|--------|-------|---|
| Â | Pregledajte ponudu       | Naručite                                                                                              |                       |        |       |   |
| Ø | 2 Postavite svoju kupnju |                                                                                                    |                       |        |       |   |
| Ø |                          | Postavite svoju kupnju                                                                                |                       |        |       |   |
| ۳ |                          | Za nastavak navedite dodatne informacije.<br>Odaberite željenu opciju za CSP račun                    |                       |        |       |   |
|   |                          | <ul> <li>Kreiraj novi Microsoft CSP račun</li> <li>Koristite postojeći Microsoft CSP račun</li> </ul> |                       |        |       |   |
| 0 |                          |                                                                                                    |                       |        |       |   |
|   |                          |                                                                                                    | _                     |        |       |   |
|   |                          | OTKAZATI                                                                                              |                       | NATRAG | DALJE | E |

Cloud market će se zatim automatski povezati na vaš Microsoft tenant i ispisati vam ime domene na kojoj je isti otvoren. Ovdje će vam uvijek ispisati .onmicrosoft.com domenu, te **nije potrebno ništa mijenjati!** Kliknemo

na gumb "*Dalje*". U slučaju da vam se ne ispiše vaša.onmicrosoft.com domena trebate provjeriti preko admin portala na Microsoftu istu, te ju po potrebi upisati.

| A  |                          |                                                                                             | Al Demo<br>ID rockuna: 1031215 Pomoć                            | •  | •   |
|----|--------------------------|---------------------------------------------------------------------------------------------|-----------------------------------------------------------------|----|-----|
| ñ  | Pregledajte ponudu       | Naručite                                                                                    |                                                                 |    |     |
| P  | 2 Postavite svoju kupnju |                                                                                             |                                                                 |    |     |
| P  |                          | Postavite svoju kupnju                                                                      |                                                                 |    |     |
| ٦. |                          | Za nastavak navedite dodatne informacije.<br>Odaberite željenu opciju za CSP račun          |                                                                 |    |     |
|    |                          | Kreiraj novi Microsoft CSP račun     Koristite postojeći Microsoft CSP račun                |                                                                 |    |     |
| 0  |                          | Microsoft naziv domene                                                                      | .onmicrosoft.com                                                |    |     |
|    |                          | This is the primary domain you last used: altestteams.onmicrosoft.com. If y<br>Do 27 makova | ou would like to use a different domain, please provide it now. |    |     |
|    |                          |                                                                                             |                                                                 |    |     |
|    |                          | OTKAZATI                                                                                    | NATRAG                                                          | DA | LJE |

Nakon toga će nam ponuditi da odaberemo dodatne klasifikacije. Ovdje uvijek biramo **I declare that the user** of this license is not a State Owned Entity, te kliknemo na gumb "*Dalje*".

| A |                        | Al Demo<br>ID raduma: 1031215 ? Pomoć                                                                                                    | • |
|---|------------------------|----------------------------------------------------------------------------------------------------|---|
| * | Pregledajte ponudu     | Naručite                                                                                                    |   |
| Ø | Postavite svoju kupnju |                                                                                                    |   |
| P |                        | Postavite svoju kupnju                                                                                                    |   |
| Ħ |                        | Za nastavak navedite dodatne informacije.<br>Odaberite željenu opciju za CSP račun                                                                       |   |
|   |                        | Kreiraj novi Microsoft CSP račun     Koristite postojeći Microsoft CSP račun                                                                             |   |
| ۲ |                        | Microsoft naziv domene           altestteams         .onmicrosoft.com                                                                                    |   |
| ( |                        | Do 27 znakova                                                                                                    |   |
|   |                        | State Owned Entity Attestation                                                                                                    |   |
|   |                        | To answe that the user of this subscription remain in compliance with Microsoft's Anti-Corruption Policy places specify if they are a State Owned Entity |   |
|   |                        | with the full criteria found here.                                                                                                    |   |
|   |                        | Please choose the customer's eligible qualification.                                                                                                    | 1 |
|   |                        |                                                                                                    |   |
|   |                        |                                                                                                    |   |
|   |                        | OTKAZATI NATRAG DALJE                                                                                                    |   |

U zadnjem koraku vidimo detalje narudžbe. Kupovinu završavamo klikom na gumb "Kupi".

| A |                        |                                                                       |                        |                                                        | emo 🕜 Pomoć                                                     | 0                                    | 4  |
|---|------------------------|-----------------------------------------------------------------------|------------------------|--------------------------------------------------------|-----------------------------------------------------------------|--------------------------------------|----|
| ñ | Pregledajte ponudu     | Naručite                                                              |                        |                                                        |                                                                 |                                      |    |
| Ð | Postavite svoju kupnju | Ovdje možete pregledati pojedinosti svoje narudžk<br>plaćena.         | e: osigurati da dobije | ete ono što trebate, po                                | tvrdite cijene i kako će n                                      | arudžba biti                         |    |
| Ø | 3 Pregledajte narudžbu |                                                                       |                        |                                                        |                                                                 |                                      |    |
|   |                        | NARUČITE ARTIKLE                                                      | UKLJUČENO              | DODATNO                                                | CIJENA                                                          | UKUPNC                               | 2  |
| 7 |                        | Exchange Online (Plan 1) (Mjesečna pretplata)<br>Razdoblje pretplate: |                        |                                                        |                                                                 |                                      |    |
|   |                        | Exchange Online (Plan 1)<br>CFQ7TTC0LH16.0001                         | 0 Jedinica(e)          | + 1 Jedinica(s)                                        | 4,11 EUR /Jedinica<br>po 1 mjesec(i)                            | 4,11 EUF                             | 2  |
| 0 |                        |                                                                       |                        |                                                        | Ukupni                                                          | kupno: 4,11 EUF<br>porez : 1,03 EUF  | R  |
|   |                        | UNESITE PROMOTIVNI KOD                                                |                        |                                                        | Ukupno na                                                       | rudžbe: 5,14 EUF                     | ¢. |
|   |                        |                                                                       |                        |                                                        |                                                                 |                                      |    |
|   |                        | Dodatne informacije                                                   |                        | Vaši načini plaćar                                     | ηα                                                              |                                      |    |
|   |                        | Sales Person (Izborno)                                                |                        | Vaši podaci o naplati kor<br>za sve usluge kupljene na | istit će se za plaćanje vašeg j<br>a Cloud Marketu s vašeg kori | pružatelja uslugo<br>sničkog računa. | 1  |
|   |                        |                                                                       |                        | Al Račun                                               |                                                                 |                                      |    |
|   |                        |                                                                       |                        |                                                        |                                                                 |                                      |    |
|   |                        |                                                                       |                        |                                                        |                                                                 |                                      |    |
|   |                        | OTKAŽI                                                                |                        |                                                        | NAZAD                                                           | KUPI                                 |    |

Ovime je proces kupovine paketa završen, a obavijest o tome dobit ćete putem e-maila.

#### Vaša A1 Marketplace narudžba

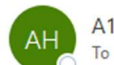

A1 Hrvatska d.o.o. <noreply.hr@a1.digital>

EXTERNAL EMAIL: Do not click any links or open any attachments unless you trust the sender and know the content is safe.

Poštovani,

Zahvaljujemo na vašoj narudžbi putem A1 Cloud Market.

#### Pregled vaše narudžbe:

- Broj narudžbe: SO001111
- Datum: 15-07-2022

| Proizvod                                                                    | Količina | Od         | Do         | cijena po<br>komadu |
|-----------------------------------------------------------------------------|----------|------------|------------|---------------------|
| Exchange Online Kiosk Resource Recurring from 2022-07-15 through 2022-08-15 | 1        | 15-07-2022 | 14-08-2022 | 14.00               |

#### Ukupno

HRK 14.00

#### Otkazivanje (deaktivacija) licenci

**Napomena:** Sukladno novome načinu licenciranja Microsoft proizvoda licence je moguće otkazati samo unutar renewal/cancelation window-a. Cancelation window započinje od datuma obnove licenci i traje 7 dana!

Ukoliko imate licence koje <u>nisu dodijeljene</u> zaposlenicima, otkazati ih možete klikom na stavku *"Račun"* (zadnja stavka) na izborniku smještenom s lijeve strane, a zatim na podizborniku koji se otvara odaberite opciju *"Pretplate"*. Prikazat će se vaše trenutne pretplate. Kliknete na pretplatu za koju želite napraviti promjene. Do istog izbornika možete doći i ako s lijeve strane odaberete pretplatu za koju želite napraviti promjenu, te kliknete na gumb *"Manage subscription"*.

| A |                   |              |                                                                                                    |                             | <b>)emo</b><br>tuna: 1031215 | Pomoć              | 0        | • |
|---|-------------------|--------------|----------------------------------------------------------------------------------------------------|-----------------------------|------------------------------|--------------------|----------|---|
| Â |                   | Pretp        | late                                                                                                    |                             |                              |                    |          |   |
| ¢ |                   | 14 stavke(i) | ukupno Q Prikaži pretragu                                                                                          |                             |                              |                    |          |   |
| Ð | 📽 Pretplate       | ID 🕶         | NASLOV                                                                                                    | STATUS                      | USLUGE                       |                    |          |   |
| _ | 🗖 Metode plaćanja | 1087006      | NCE Microsoft Azure                                                                                                | <ul> <li>Aktivno</li> </ul> | NCE Microso                  | ft Azure           |          |   |
| F |                   | 1078134      | Exchange Online Kiosk (Mjesečna pretplata)<br>Istječe na 15. srp 2023.                                             | <ul> <li>Aktivno</li> </ul> | PLM Product                  | Line - 1 - PRD-814 | -505-018 |   |
|   | 👗 Dnevnik radnji  | 1077639      | Microsoft 365 Business Basic (Mjesečna pretplata)<br>Istječe na 1. srp 2023.                                       | <ul> <li>Aktivno</li> </ul> | PLM Product                  | Line - 1 - PRD-814 | -505-018 |   |
| 0 |                   | 1074348      | Microsoft 365 Business Basic<br>The subscription was terminated and the data related to the service was removed    | Prekinuto                   |                              |                    |          |   |
|   |                   | 1073441      | Microsoft 365 Business Standard<br>The subscription was terminated and the data related to the service was removed | Prekinuto                   |                              |                    |          |   |

Odaberite paket na kojem želite smanjenje broja licenci. Otvorit će se stranica s prikazom općih informacija o pretplati. U gornjem lijevom kutu kliknite na gumb *"Promijeni"*.

| A |                    | Al Demo Pomoć !                                                                                                    | • |
|---|--------------------|----------------------------------------------------------------------------------------------------|---|
| Â |                    | ©Pretplate                                                                                                    |   |
| P |                    | Microsoft 365 Business Basic (Mjesečna pretplata)                                                                                                    |   |
| Ø | <b>©</b> Pretplate | 1077639                                                                                                    |   |
| ì |                    | Općenito                                                                                                    |   |
|   |                    | Detalji pretplate <b>O</b> Aktivno                                                                                                    |   |
| Q | nevnik radnji 🕺    | 10.36 EUR                                                                                                    |   |
|   |                    | Prices                                                                                                    |   |
|   |                    | Plaćenje unaprijed, billed <b>za mjesec</b> , next billing date is <b>1. velj 2023.</b><br>Počelo <b>1. srp 2022.</b> obnavlja se na <b>29. lip 2023.</b> |   |

Otvara se prozor gdje možete promijeniti broj licenci. Pod *"Prilagodi opcije"* možete vidjeti trenutačan broj licenci. Nakon što unesete broj željenih licenci, kliknite na gumb *"Nastavite"*.

| A   |                       |                                                   |                                       | Al Demo 🕜 Pon<br>ID računa: 1031215 | noć 🌗 🗍                             |
|-----|-----------------------|---------------------------------------------------|---------------------------------------|-------------------------------------|-------------------------------------|
| Â   | 1 Promijeni pretplatu |                                                   |                                       |                                     |                                     |
| P   | 2 Pregledaj narudžbu  | TRENUTNI PLAN                                     | PREBACI SE NA OVAJ PLAN               | PREBACI SE NA                       | OVAJ PLAN                           |
| P   |                       | i Prema uvjetima usluge, ova se pre               | • • • • • • • • • • • • • • • • • • • |                                     |                                     |
| ì   |                       |                                                   |                                       |                                     |                                     |
|     |                       | Prilagodi opcije                                  |                                       |                                     |                                     |
| 0   |                       | Q Traži                                           |                                       |                                     |                                     |
| (Ē) |                       | PLAN I OPCIJE                                     | KOLIČINA                              | CIJENA                              | UKUPNO 0                            |
|     |                       | Microsoft 365 Business Basic (Mjesečna            | pretplata)                            |                                     |                                     |
|     |                       | Microsoft 365 Business Basic<br>CFQ7TTC0LH18:0001 | - 2 +                                 | 5,18 EUR /Licenses za 1 mjesec(i)   |                                     |
|     |                       |                                                   |                                       | Ukupna i                            | Tax: 0,00 EUR<br>narudžba: 0,00 EUR |

Prikazat će se detalji narudžbe. Kako biste završili proces otkazivanja, kliknite na gumb "Izvrši narudžbu".

U slučaju da želite otkazati cijelu pretplatu (uključujući i sve licence u toj pretplati), kliknite na stavku "Račun" (zadnja stavka) na izborniku smještenom s lijeve strane, a zatim na podizborniku koji se otvara odaberite opciju "Pretplate". Prikazat će se vaše trenutne pretplate. Odaberite pretplatu koju želite otkazati te u gornjem desnom dijelu prozora kliknete na gumb te iz padajućeg izbornika odaberete "Otkaži pretplatu".

**Napomena:** Sukladno novome načinu licenciranja Microsoft proizvoda licence je moguće otkazati samo unutar renewal/cancelation window-a. Cancelation window započinje od datuma obnove licenci i traje 7 dana!

| A |                   | Al Demo<br>ID raduno: 103127                                                                                                    | S Pomoć !                   | • |
|---|-------------------|----------------------------------------------------------------------------------------------------|-----------------------------|---|
| Â | Račun             | ©Pretplate                                                                                                    |                             |   |
| P |                   | Microsoft 365 Business Basic (Mjesečna pretplata)                                                                                                    | PROMIJE                     |   |
|   | 00 Pretplate      | Općenito                                                                                                    | Onemogući automatsku obnovi | u |
|   | 📰 Metode plaćanja |                                                                                                    | Otkaži pretplatu            |   |
|   |                   | Detalji pretplate O Aktivno                                                                                                    |                             |   |
| Q | 🦍 Dnevnik radnji  | 10,36 EUR                                                                                                    |                             |   |
| ( |                   | Prices                                                                                                    |                             |   |
|   |                   | Plaĉenje unaprijed, billed <b>za mjesec</b> , next billing date is <b>1. velj 2023.</b><br>Počelo <b>1. arp 2022.</b> obnavlja se na <b>29. lip 2023.</b> |                             |   |

#### Otkazivanje licenci na budući datum

U slučaju da želite otkazati licence a niste u datumu obnove istih odnosno renewal/cancelation window-u, možete napraviti narudžbu za otkazivanje licenci s budućim datumom.

Otkazati licence možete klikom na stavku *"Račun"* (zadnja stavka) na izborniku smještenom s lijeve strane, a zatim na podizborniku koji se otvara odaberite opciju *"Pretplate"*. Prikazati će se vaše trenutne pretplate. Kliknete na pretplatu za koju želite napraviti promjene. Do istog izbornika možete doći i ako s lijeve strane odaberete pretplatu za koju želite napraviti promjenu, te kliknete na gumb *"Manage subscription"*.

| A |                   |              |                                                                                                    |                             | <b>Jemo</b><br>čuna: 1031215 | Pomoć             | •        | 4 |
|---|-------------------|--------------|----------------------------------------------------------------------------------------------------|-----------------------------|------------------------------|-------------------|----------|---|
| ñ |                   | Pretp        | late                                                                                                    |                             |                              |                   |          |   |
| Ø |                   | 14 stavke(i) | ukupno 🝳 Prikaži pretragu                                                                                          |                             |                              |                   |          |   |
|   | 📽 Pretplate       | ID 🕶         | NASLOV                                                                                                    | STATUS                      | USLUGE                       |                   |          |   |
| _ | 📰 Metode plaćanja | 1087006      | NCE Microsoft Azure                                                                                                | <ul> <li>Aktivno</li> </ul> | NCE Microsoft                | Azure             |          |   |
| F | 🚔 Profil računa   | 1078134      | Exchange Online Kiosk (Mjesečna pretplata)<br>Istjeće na 15. srp 2023.                                             | <ul> <li>Aktivno</li> </ul> | PLM Product L                | ine - 1 - PRD-814 | -505-018 |   |
|   | 🕺 Dnevnik radnji  | 1077639      | Microsoft 365 Business Basic (Mjesečna pretplata)<br>Istječe na 1. srp 2023.                                       | <ul> <li>Aktivno</li> </ul> | PLM Product L                | ine - 1 - PRD-814 | -505-018 |   |
| 0 |                   | 1074348      | Microsoft 365 Business Basic<br>The subscription was terminated and the data related to the service was removed    | Prekinuto                   |                              |                   |          |   |
| ( |                   | 1073441      | Microsoft 365 Business Standard<br>The subscription was terminated and the data related to the service was removed | Prekinuto                   |                              |                   |          |   |

Odaberite paket na kojem želite smanjenje broja licenci. Otvorit će se stranica s prikazom općih informacija o pretplati. U gornjem lijevom kutu kliknite na gumb *"Promijeni"*.

| A |                    | Al Demo<br>ID računa: 1031215 Pomoć 🌓                                                                                                    |
|---|--------------------|----------------------------------------------------------------------------------------------------|
| Â |                    | ©Pretplate                                                                                                    |
| P |                    | Microsoft 365 Business Basic (Mjesečna pretplata)                                                                                                    |
| Ø | <b>©</b> Pretplate | 1077639                                                                                                    |
| ) |                    | Opéenito                                                                                                    |
|   |                    | Detalji pretplate <b>O</b> Aktivno                                                                                                    |
| G | nevnik radnji 🕺    |                                                                                                    |
|   |                    | 10,36 EUR                                                                                                    |
|   |                    |                                                                                                    |
|   |                    | Plaćenje unaprijed, billed <b>za mjesec</b> , next billing date is <b>1. velj 2023</b> .<br>Počelo <b>1. srp 2022</b> . obnavlja se na <b>29. lip 2023</b> . |
|   |                    |                                                                                                    |

Pod promijeni pretplatu imate opciju *"Changes to the subsctiption will be applied immediately after confirmation"*. Kliknite na *"immediately after confirmation"*.

| A |                       |                                                                                                    | Al Demo<br>ID računa: 1 | 031215 Pomoć                   | 0    | • |
|---|-----------------------|----------------------------------------------------------------------------------------------------|-------------------------|--------------------------------|------|---|
| Â | 1 Promijeni pretplatu |                                                                                                    |                         |                                |      |   |
| P |                       | Promijeni pretplatu<br>Upravo ćete promijeniti pretplatu Exchange Online Kiosk (Mjesečna pretplata) #1078134 |                         |                                |      |   |
| P |                       | Changes to the subscription will be applied immediately after confirmation                                   |                         |                                |      |   |
| ì |                       | changes to the second prior will be applied intercautery and community of                                    |                         |                                |      |   |
|   |                       | Prebacite se na bolji plan                                                                                   |                         |                                |      |   |
| Ø |                       | []                                                                                                    |                         |                                |      |   |
|   |                       | Exchange Online Kiosk Microsoft 365 F1 (Godišnja<br>(Mjesečna pretplata) pretplata)                          | Micr                    | rosoft 365 F3 (Mjese<br>plata) | ečna |   |

U novom prozoru možete odabrati da li će se otkazivanje licenci napraviti odmah ili na datum automatske obnove. U ovome slučaju odaberete na da se otkazuju na datum obnove, te kliknete na gumb "*Primjeni*".

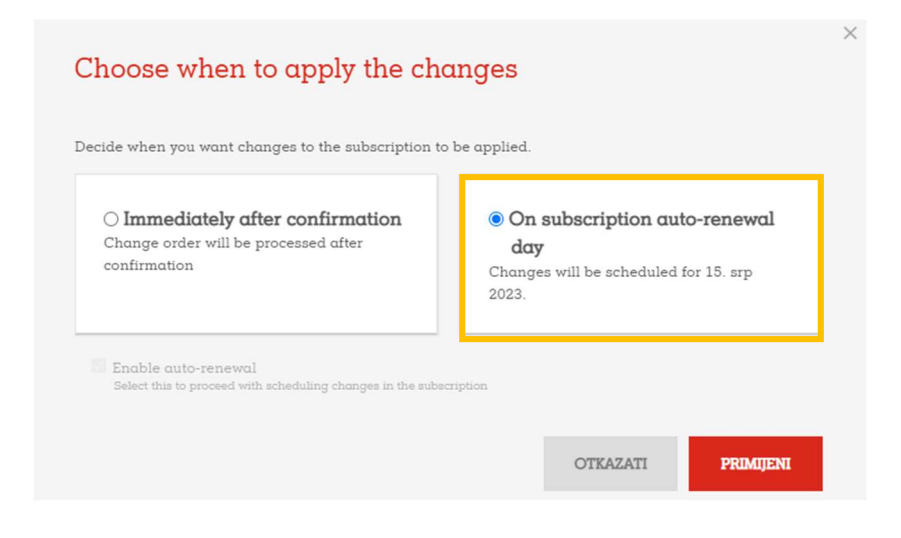

Daljnji koraci u otkazivanju licenci su identični postupku opisanom u Otkazivanje (deaktivacija) licenci.

#### Obavijesti

Popis obavijesti dostupan vam je klikom na ikonu obavijesti u gornjem desnom kutu (ID). S desne strane zaslona pojavljuje se popis novih obavijesti (ukoliko ih ima).

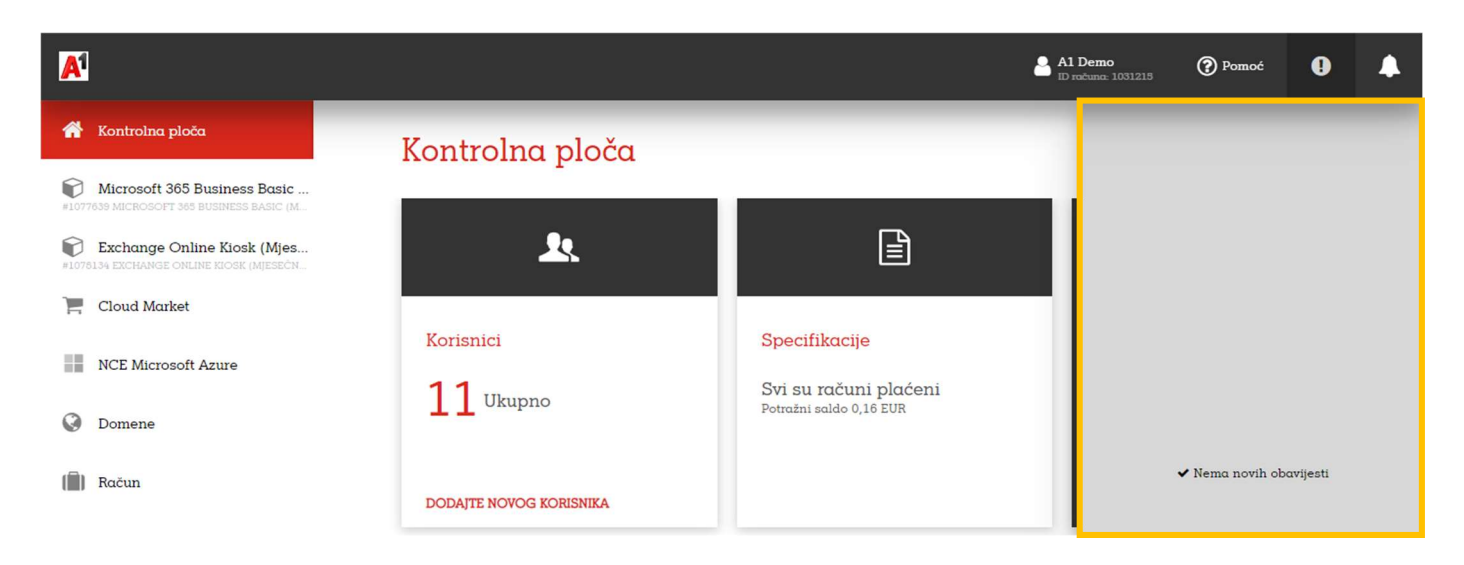

#### Popis aktivnosti

Popis aktivnosti možete vidjeti klikom na ikonu aktivnosti (**D**) u gornjem desnom kutu zaslona. S desne strane zaslona prikazat će se popis nedavnih aktivnosti, a za detaljniji prikaz, kliknite na stavku *"Prikaži više"* koja se nalazi na dnu vidljivog popisa aktivnosti.

| A                                                                                                    |                         |                                                  | Al Demo 🕜 Pomoć 🌻 🌲                                                                                                    |
|----------------------------------------------------------------------------------------------------|-------------------------|--------------------------------------------------|----------------------------------------------------------------------------------------------------|
| 👚 Kontrolna ploča                                                                                                    | Kontrolna ploča         |                                                  | Izvršeno danas                                                                                                    |
| Microsoft 365 Business Basic     #I077639 MICROSOFT 365 BUSINESS BASIC (M      Exchange Online Kiosk (Mjes     #I076134 EXCHANGE ONLINE KIOSK (Mjesch | £.                      |                                                  | <ul> <li>✓ Zaprimljena uplata</li> <li>15. mj 2023. 02.45</li> <li>Vaša uplata je zaprimljena. Uplata 0000392.</li> <li>Ukupan iznos: €2.33</li> </ul>            |
| Cloud Market                                                                                                    |                         |                                                  | UVID U UPLATU                                                                                                    |
| NCE Microsoft Azure                                                                                                    | 11 Ukupno               | Syi su računi plaćeni<br>Potražni saldo 0,16 EUR | <ul> <li>Izdan je novi neplaćeni račun<br/>15. mj 2023. 02.45</li> </ul>                                                                                          |
| <ul><li>Domene</li><li>(a) Račun</li></ul>                                                                                                    | DODAITE NOVOG KORISNIKA |                                                  | Račun br. 0000710 of €2.33 due 19. sij 2023.<br>je izdan. Molimo osigurajte pravovremeno<br>plaćanje kako biste izbjegli suspenziju<br>usluge i dodatne troškove. |
|                                                                                                    |                         |                                                  | UVID U RAČUN                                                                                                    |

Nakon što kliknete na stavku *"Show more"* otvara se nova stranica *"Dnevnik radnji"* gdje su prikazane sve vaše aktivnosti sortirane prema datumu radnje. Također, ovdje je vidljiv i status narudžbe (*"Završeno", "U tijeku"* i *"Nije uspjelo"*), kao i ime zaposlenika na kojeg se određena aktivnost odnosi.

| A |                     |                          |                                                                                               |                              | <b>Demo</b><br>ačuna: 1031215 | Pomoć          | 0 🔺   |  |  |
|---|---------------------|--------------------------|-----------------------------------------------------------------------------------------------|------------------------------|-------------------------------|----------------|-------|--|--|
| Â | Račun               | Dnevnik r                | adnji                                                                                         |                              |                               |                |       |  |  |
| Ø | 📄 Narudžbe i računi | Ovo je popis svih radnji | i koje obavljaju svi korisnici koji su registrirani u vaš račun.                              |                              |                               |                |       |  |  |
| Ø | 📽 Pretplate         | 1-40 Od 200 Sljedećo     | Sljeđeća stranica <b>O</b> Prikaži pretrogu                                                   |                              |                               |                |       |  |  |
| · | 🚍 Metode plaćanja   | DATUM -                  | RADNJA                                                                                        | STATUS                       | KORISNIK                      | USLUGE         |       |  |  |
| 5 | Profil računa       | 15. sij 2023. 02:45      | Zaprimljena uplata<br>Uplata 0000392. Ukupan iznos: €2.33                                     | <ul> <li>ZAVRŠENO</li> </ul> | System                        |                |       |  |  |
|   | n Dnevnik radnji    | 15. sij 2023. 02:45      | <mark>Izdan je novi neplaćeni račun</mark><br>Račun br. 0000710 of €2.33 is due 19. sij 2023. | <ul> <li>ZAVRŠENO</li> </ul> | System                        |                |       |  |  |
| • |                     | 11. sij 2023. 13:16      | Account Information Updated<br>Al Test Teams                                                  | • ZAVRŠENO                   |                               | Account Manag  | ement |  |  |
|   |                     | 11. sij 2023. 13:16      | Ažurirane su postavke računa.                                                                 | • ZAVRŠENO                   |                               | Account Manag  | ement |  |  |
|   |                     | 11. sij 2023. 13:16      | Ažuriranje postavki računa                                                                    | U TIJEKU                     |                               | Account Manage | ement |  |  |

Klikom na pojedinu radnju, prikazat će se detalji vezani za istu.

| Izdan je novi neplaćeni račun<br>Ukloni sve artikle iz košarice?                                                                                                    |     |
|----------------------------------------------------------------------------------------------------|-----|
| Datum<br>15. sij 2023. 02:45                                                                                                    |     |
| Puni detalji<br>Račun br. 0000710 of €2.33 due 19. sij 2023. je izdan. Molimo osigurajte pravovremeno plaćanje kako bi<br>izbjegli suspenziju usluge i dodatne troškove.<br>UVID U RAČUN | ste |

Želite li obaviti pretraživanje dnevnika aktivnosti, kliknite na stavku *"Prikaži pretragu"* smještenu pri vrhu strane.

Kliknite u polja *"Datum"* i unutar kalendara koji će se pojaviti odaberite raspon na koji se pretraživanje odnosi. U polje *"Radnja"* možete unijeti naziv aktivnosti koju želite pretraživati, dok vam opcija *"Status"* nudi padajući izbornik s kojeg možete odabrati želite li pretraživati po statusu aktivnosti. Želite li pretraživati aktivnosti po određenom korisniku, kliknite u istoimeno polje i unesite ime.

| A |                 |                            |                                                                                               | 8          | Al Demo<br>ID ročuno: 1031215 | Pomoć  | 0 |  |
|---|-----------------|----------------------------|-----------------------------------------------------------------------------------------------|------------|-------------------------------|--------|---|--|
| * |                 | Dnevnik ro                 | adnji                                                                                         |            |                               |        |   |  |
| P |                 | Ovo je popis svih radnji l | koje obavljaju svi korisnici koji su registrirani u vaš r                                     | račun.     |                               |        |   |  |
| Ø |                 | Datum                      | Radnja                                                                                        | Status     | Korisnik                      | Usluge |   |  |
|   |                 | 01. 01. 2023.              | - 15. 01. 2023.                                                                               | Sve 💌      |                               |        |   |  |
|   | 🚔 Profil računa | <b>Q</b> PRETRAŽIVANJE     | C PONIŠTAVANJE PRETRAŽIVANJA                                                                  |            |                               |        |   |  |
| Q | nevnik radnji 🕺 | 7 stavke(i) ukupno         |                                                                                               |            |                               |        |   |  |
|   |                 | DATUM -                    | RADNJA                                                                                        | STATUS     | KORISNIK                      | USLUGE |   |  |
|   |                 | 15. sij 2023. 02:45        | Zaprimljena uplata<br>Uplata 0000392. Ukupan iznos: €2.33                                     | • ZAVRŠENO | System                        |        |   |  |
|   |                 | 15. sij 2023. 02:45        | <mark>Izdan je novi neplaćeni račun</mark><br>Račun br. 0000710 of €2.33 is due 19. sij 2023. | • ZAVRŠENO | System                        |        |   |  |

Pretraživanje nije uvjetovano obaveznim unosom nekog od polja, tako da sami odabirete koliko filtera želite uključiti u pretraživanje. Nakon što ste unijeli željene parametre pretraživanja, kliknite na gumb "Pretraživanje".

## Cloud Market

Cloud market stavka na izborniku prikazuje vam sve trenutno dostupne proizvode na A1 digitalnoj platformi. Za kupovanje Microsoftovih proizvoda idemo na pločicu *"Suradnja*". Proizvodi su grupirani po slijedećim kategorijama:

- *Microsoft modern workplace apps* Samostalne Exchange Online Licence (Plan 1, Plan 2 i Kiosk), OneDrive for Business (Plan 1 i Plan 2) SharePoint (Plan 1 i Plan 2) te Windows licence (E3 i E5)
- Office 365 Office 365 paketi E1, E3, E5 i F3
- *Microsoft 365* Microsoft 365 paketi (Apps for Business, Apps for Enterprise, Basic, Standard, Premium, E3, E5, F1 i F3)
- *Microsoft reporting and management tools* Power Apps. Power Automate, Power BI, Project Online, Project Plan i Visio
- Microsoft Addons Dodaci za licence poput dodatni prostor, dodatna zaštita, arhive,...
   Za kupovanje sigurnosnih rješenja odaberite pločicu "Online sigurnost". Proizvodi su grupirani po slijedećim kategorijama:
- *Microsoft security services* Microsoft sigurnosna rješenja poput Azure Active Directory Premium planovi, Azure Information Protection planovi, Microsoft Intune,...
- A1 Backup-as-a-Service A1 BaaS usluga čuvanja korisničkih podataka u A1 Cloud-u

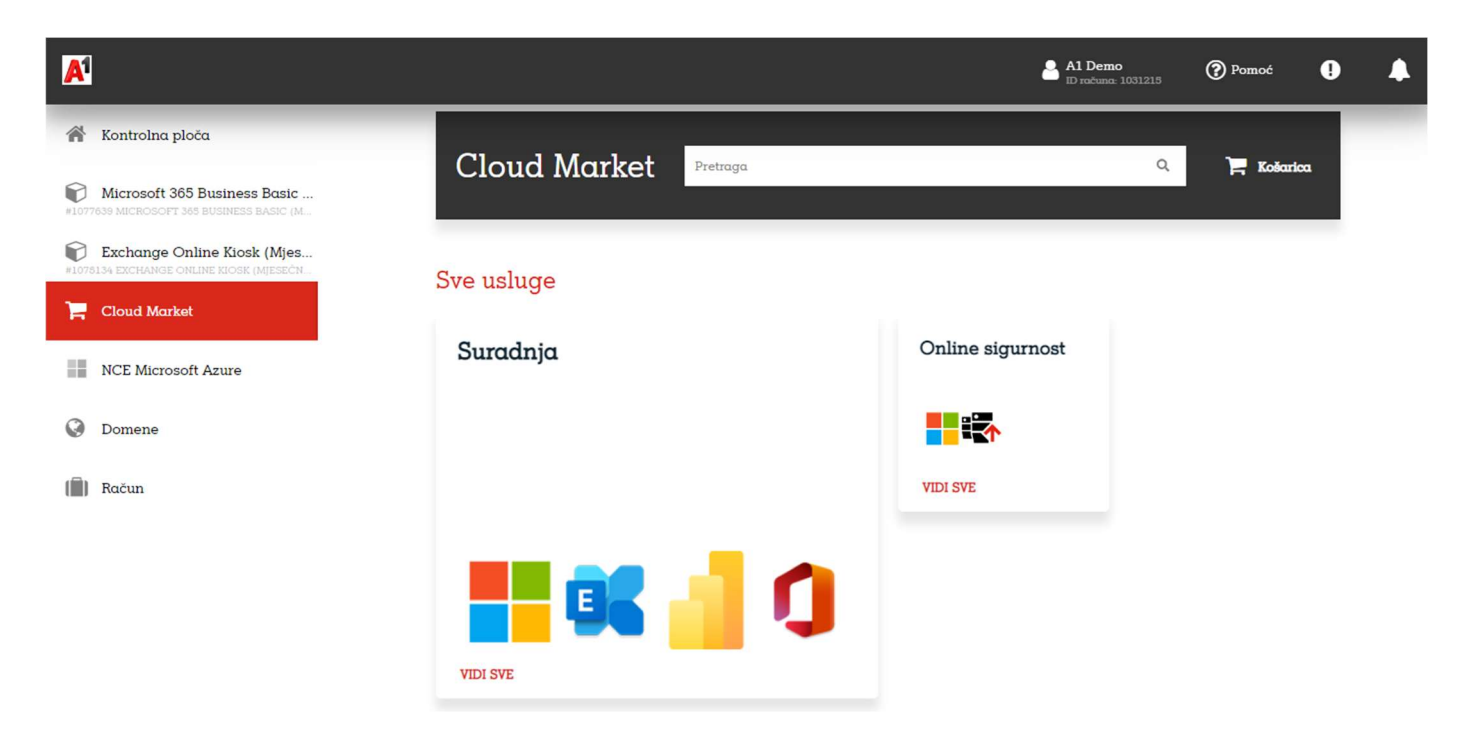

Odabirom pojedine kategorije pojavljuju se dostupni paketi i specifikacija funkcionalnosti. Nakon što se odlučite za određeni paket, kliknite na gumb "Kupite" smješten ispod opisa paketa.

## Domene

Svaki tenant koji je otvoren na Microsoftu ima zadanu \*.onmicrosoft.com domenu i istu nije moguće mijenjati odnosno izbrisati. Svaki korisnik može na svome tenantu koristiti bilo koju domenu koju posjeduje i tako zamijeniti \*.onmicrosoft.com sa stvarnom domenom.

Unutar ovog izbornika vidimo koje su domene trenutno dodane na tenantu.

|                                                                   |                |             |                      |         | A1 Demo<br>ID računa: 1031215 | Pomoć  | 9        |  |
|-------------------------------------------------------------------|----------------|-------------|----------------------|---------|-------------------------------|--------|----------|--|
| ntrolna ploča                                                     | Domene         |             |                      |         |                               |        |          |  |
| Microsoft 365 Business Basic<br>9 Microsoft 365 Business Basic (M | DODAJTE NOVU D | OMENU       |                      |         |                               |        |          |  |
| Exchange Online Kiosk (Mjes<br>34 exchange online kiosk (Mjesečn  | DOMENA .       |             | STATUS DECISTDACITE  | ICTIEČE |                               | RUNCE  | DADNIE   |  |
| Cloud Market                                                      | cloudmarket.hr | Onemogućeno | Registered Elsewhere | ISIJECE | OMOGUCENO ZA U                | JSLUGE | RADNJE - |  |
| NCE Microsoft Azure                                               |                |             |                      |         |                               |        |          |  |
| Domene                                                            |                |             |                      |         |                               |        |          |  |
| Račun                                                             |                |             |                      |         |                               |        |          |  |

## Specifikacija/Račun

Ova stavka izbornika omogućuje vam uvid u trenutno stanje specifikacija računa, pretplate, narudžbe na čekanju, plaćene i neplaćene račune, kao i kompletan ispis prethodnih narudžbi.

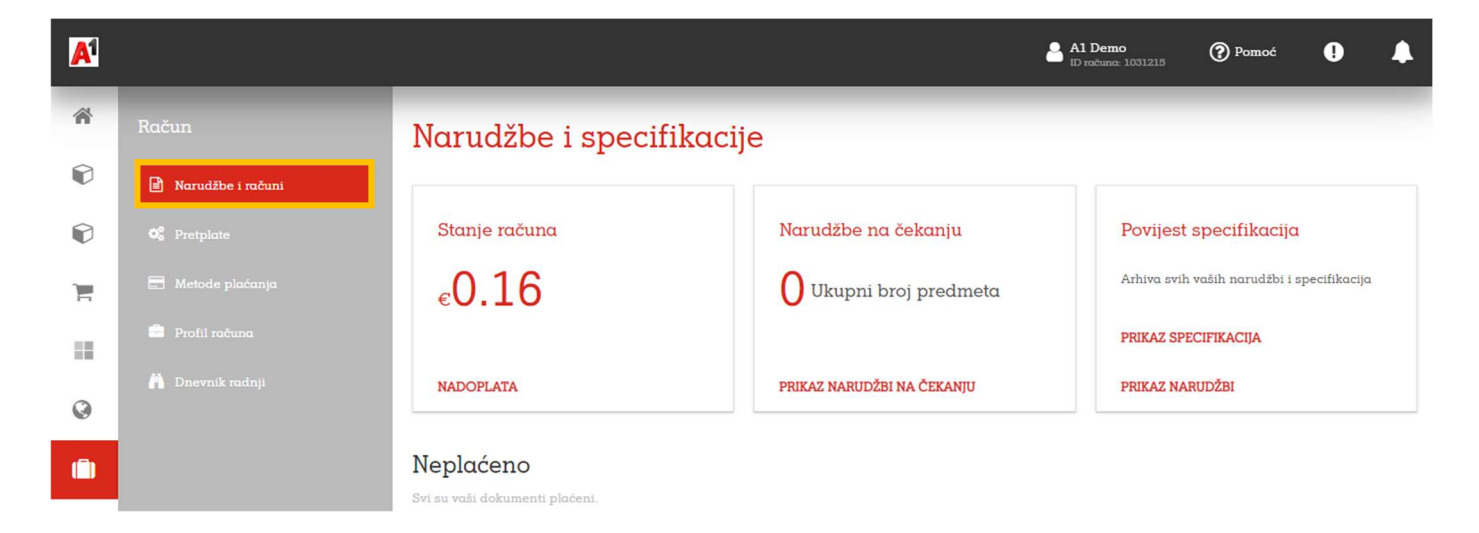

Na podizborniku stavke *"Račun"* dostupne su sljedeće opcije:

- Narudžbe i računi
- Pretplate
- Metode plaćanja
- Profil računa
- Dnevnik radnji

#### Narudžbe i računi

Ova stavka podizbornika omogućuje vam uvid u trenutno stanje na računu, narudžbe na čekanju, povijest narudžbi, kao i plaćene i neplaćene račune.

#### Pretplate

Ovdje možete vidjeti popis svih naručenih licenci i njihov status.

| A |                    |                |                                                                                                    |                             | <b>l Demo</b><br>računa: 1031215 | Pomoć               | 0      | • |
|---|--------------------|----------------|----------------------------------------------------------------------------------------------------|-----------------------------|----------------------------------|---------------------|--------|---|
| * |                    | Pretp          | late                                                                                                    |                             |                                  |                     |        |   |
|   |                    | 14 stavke(i) v | ukupno 🔍 Prikaži pretragu                                                                                          |                             |                                  |                     |        |   |
|   | <b>©</b> Pretplate | ID -           | NASLOV                                                                                                    | STATUS                      | USLUGE                           |                     |        |   |
| _ | 🗖 Metode plaćanja  | 1087006        | NCE Microsoft Azure                                                                                                | <ul> <li>Aktivno</li> </ul> | NCE Microsoft                    | Azure               |        |   |
| F |                    | 1078134        | Exchange Online Kiosk (Mjesečna pretplata)<br>Istječe na 15. srp 2023.                                             | <ul> <li>Aktivno</li> </ul> | PLM Product L                    | ine - 1 - PRD-814-5 | 05-018 |   |
|   | 🎒 Dnevník radnji   | 1077639        | Microsoft 365 Business Basic (Mjesečna pretplata)<br>Istječe na 1. srp 2023.                                       | <ul> <li>Aktivno</li> </ul> | PLM Product L                    | ine - 1 - PRD-814-5 | 05-018 |   |
| ۲ |                    | 1074348        | Microsoft 365 Business Basic<br>The subscription was terminated and the data related to the service was removed    | Prekinuto                   |                                  |                     |        |   |
|   |                    | 1073441        | Microsoft 365 Business Standard<br>The subscription was terminated and the data related to the service was removed | Prekinuto                   |                                  |                     |        |   |

#### Profil računa

Ovdje možete definirati kontakte ovisno o funkciji, kao i poštansku adresu tvrtke.

Mogućnost unosa podataka ovisno o funkciji dostupna je za:

- Administrativni kontakt
- Kontakt za naplatu
- Tehnički kontakt

| A |                              |                                                             | A1 Demo<br>ID računa: 1031   | 215 Pomoć | • | • |
|---|------------------------------|-------------------------------------------------------------|------------------------------|-----------|---|---|
| Â | Račun                        | Profil računa                                               |                              |           |   |   |
| P | 🖹 Narudžbe i računi          |                                                             |                              |           |   |   |
| P | 0° Pretplate                 | Postavke računa                                             | Poštanska adresa             |           |   |   |
| ì | \Xi Metode plaćanja          | Administrativni kontakt Kontakt za naplatu Tehnički kontakt | Vrtni put 1<br>Zagreb, 10000 |           |   |   |
|   | 🚔 Profil računa              | Naziv poduzeća Account ID<br>Al Test Teams 1031215          | Hrvatska                     |           |   |   |
| 0 | nevnik radnji Dnevnik radnji |                                                             |                              |           |   |   |
|   |                              | UREDITE                                                     | UREDITE                      |           |   |   |

Kako biste unijeli podatke kontakata ovisno o funkciji, kliknite na gumb *"Uredite"*, nakon čega se otvara novi prozor *"Uredite postavke računa"*. Unesite ime, prezime, telefonski broj, kao i e-mail za željeni kontakt.

| A |                              |                                     |                                                                     | Al Demo<br>ID računa: 1031215 | Pomoć | • | • |
|---|------------------------------|-------------------------------------|---------------------------------------------------------------------|-------------------------------|-------|---|---|
| * |                              | ©Profil računa                      | v                                                                   |                               |       |   |   |
| P |                              | Uredite postavke re                 | acuna                                                               |                               |       |   |   |
| P |                              | Administrativni kontakt             |                                                                     |                               |       |   |   |
| ì | 🖹 Metode plaćanja            | 🔿 Odaberite Kontaktirajte korisnika | <ul> <li>Odredite prilagođene informacije o<br/>kontaktu</li> </ul> |                               |       |   |   |
|   | Profil računa Dnevnik radnij | Ime<br>A1                           | Prezime<br>A1                                                       |                               |       |   |   |
| Q |                              | Telefonski broj                     | E-mail                                                              |                               |       |   |   |
|   |                              | +385 800 82 228                     | admin@aldemo.hr                                                     |                               |       |   |   |
|   |                              | Hrvatski 🗸                          |                                                                     |                               |       |   |   |

Unos potvrdite odabirom stavke "Ok".

## Dnevnik radnji

Dnevnik radnji prikazuje vam popis svih aktivnosti.

| A |                              |                             |                                                                                   |                       |                              | Demo<br>računa: 1031215 | Pomoć  | 0 |  |
|---|------------------------------|-----------------------------|-----------------------------------------------------------------------------------|-----------------------|------------------------------|-------------------------|--------|---|--|
| Â |                              | Dnevnik r                   | adnji                                                                             |                       |                              |                         |        |   |  |
| Ø |                              | Ovo je popis svih radnji    | i koje obavljaju svi korisnici koji su regi                                       | strirani u vaš račun. |                              |                         |        |   |  |
| Ø |                              | Datum                       | Radnja                                                                            | Status                | K                            | orisnik                 | Usluge |   |  |
| Ì |                              | Od 🛗                        | - Do 🗎                                                                            | Sve                   | •                            |                         |        |   |  |
|   | 🚔 Profil računa              | <b>Q</b> PRETRAŽIVANJ       | E C PONIŠTAVANJE PRETRAŽIV.                                                       | ANJA                  |                              |                         |        |   |  |
| Ø | nevnik radnji Dnevnik radnji | 1-40 Od 200 <u>Sljedećo</u> | stranica O Q Sakriti pretragu                                                     |                       |                              |                         |        |   |  |
|   |                              | DATUM -                     | RADNJA                                                                            |                       | STATUS                       | KORISNIK                | USLUGE |   |  |
|   |                              | 15. sij 2023. 02:45         | Zaprimijena uplata<br>Uplata 0000392. Ukupan iznos: €2.3                          | 3                     | <ul> <li>ZAVRŠENO</li> </ul> | System                  |        |   |  |
|   |                              | 15. sij 2023. 02:45         | <mark>Izdan je novi neplaćeni račun</mark><br>Račun br. 0000710 of €2.33 is due 1 | 9. sij 2023.          | • ZAVRŠENO                   | System                  |        |   |  |

## Odjava

Kako biste se odjavili, kliknite na vaše ime u gornjem desnom kutu, a zatim s padajućeg izbornika odaberite opciju *"Odjava"*.

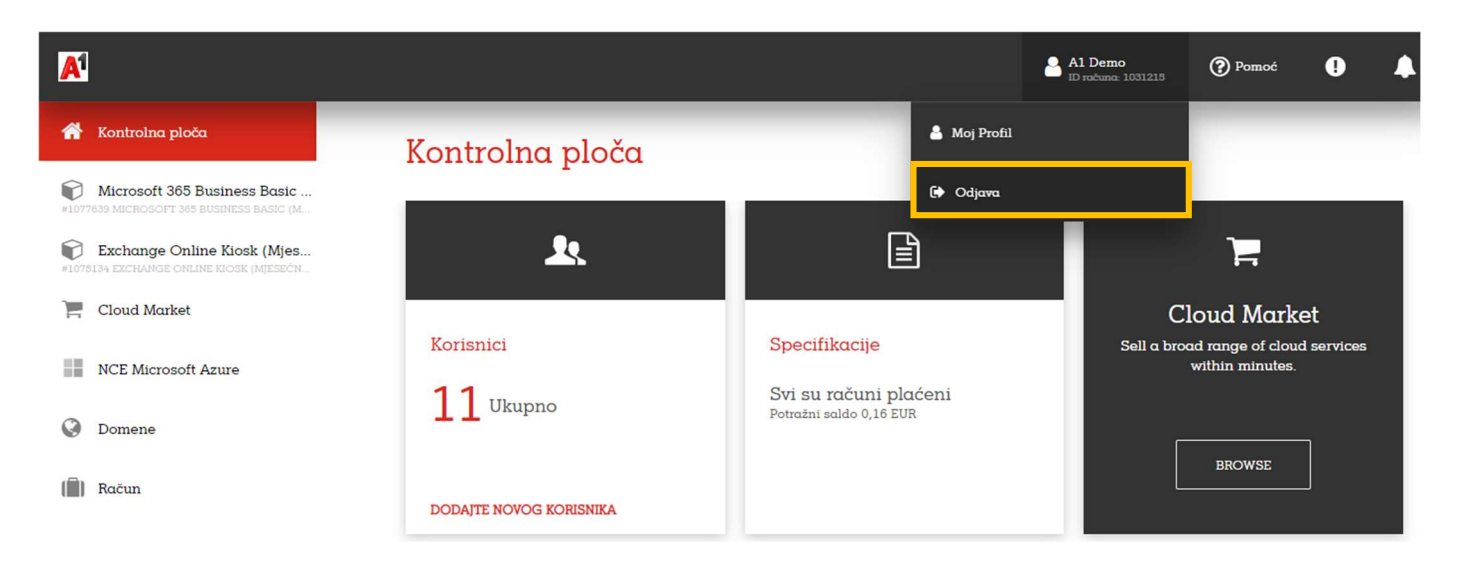

## Upravljanje korisnicima

A1 Cloud Market platforma se koristi samo za administriranje licenci (kupovina, otkazivanje). Sve ostale radnje s korisnicima radite preko Microsoftovog admin portala. Na istome možete kreirati korisnike, dodavati im licence, dodavati i verificirati domene...

Upute za korištenje Microsoftovog admin portala možete pronaći na slijedećem linku: <u>https://www.a1.hr/microsoft-office-365-upute</u>

Na Cloud market portalu možete vidjeti koja vam je \*.onmicrosoft.com domena. Kada na kontrolnoj ploči s lijeve strane odaberete jednu od kupljenih pretplata sa desne strane pod Microsoftova domena vidite naziv domene.

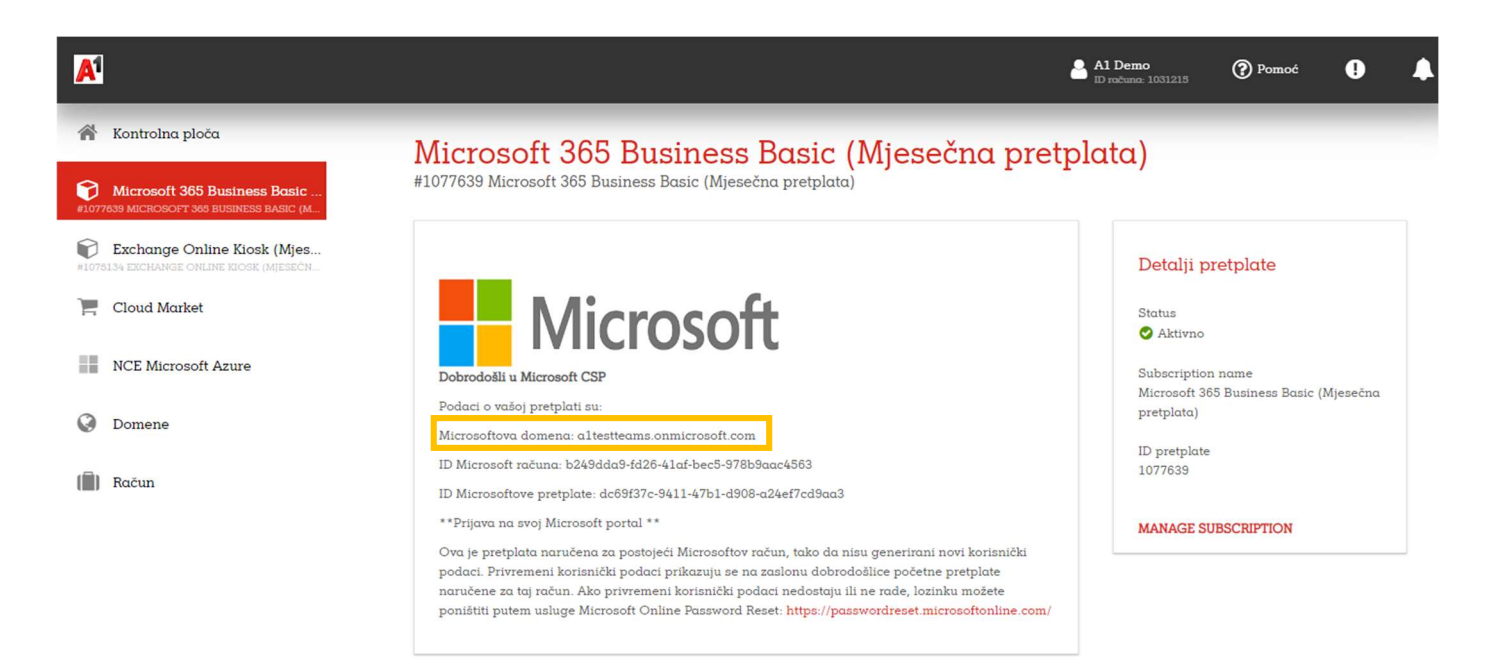

Zadani pristupni podaci za Microsoft admin portalu su <u>admin@vašadomena.onmicrosoft.com</u>. Klikom na link <u>https://passwordreset.microsoftonline.com/</u> možete ponovno postaviti lozinku.

## Naručivanje sigurnosnog rješenja

Želite li kupiti nešto od ponuđenih Microsoft sigurnosnih rješenja postupak je isti kao i kupovina licenci. U slučaju da želite kupiti A1 Backup-as-a-Service rješenje, kliknite na stavku *"Cloud market"* smještenu s lijeve strane izbornika.

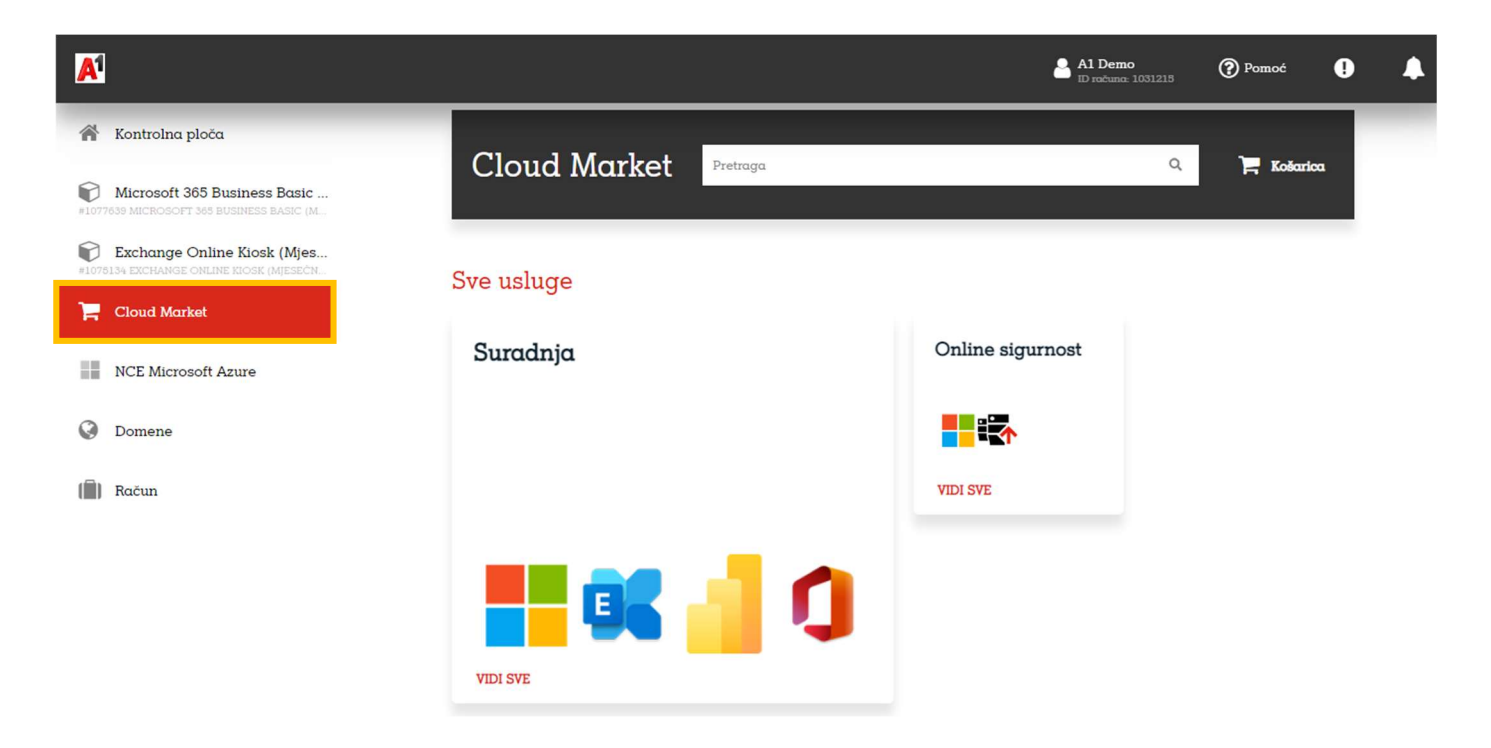

U desnoj strani prozora odaberete "Online sigurnost" te zatim "A1 Backup-as-a-Service"

U novo otvorenom prozoru odaberite jedno od ponuđenih rješenja te kliknite na gumb "Dodaj u košaricu".

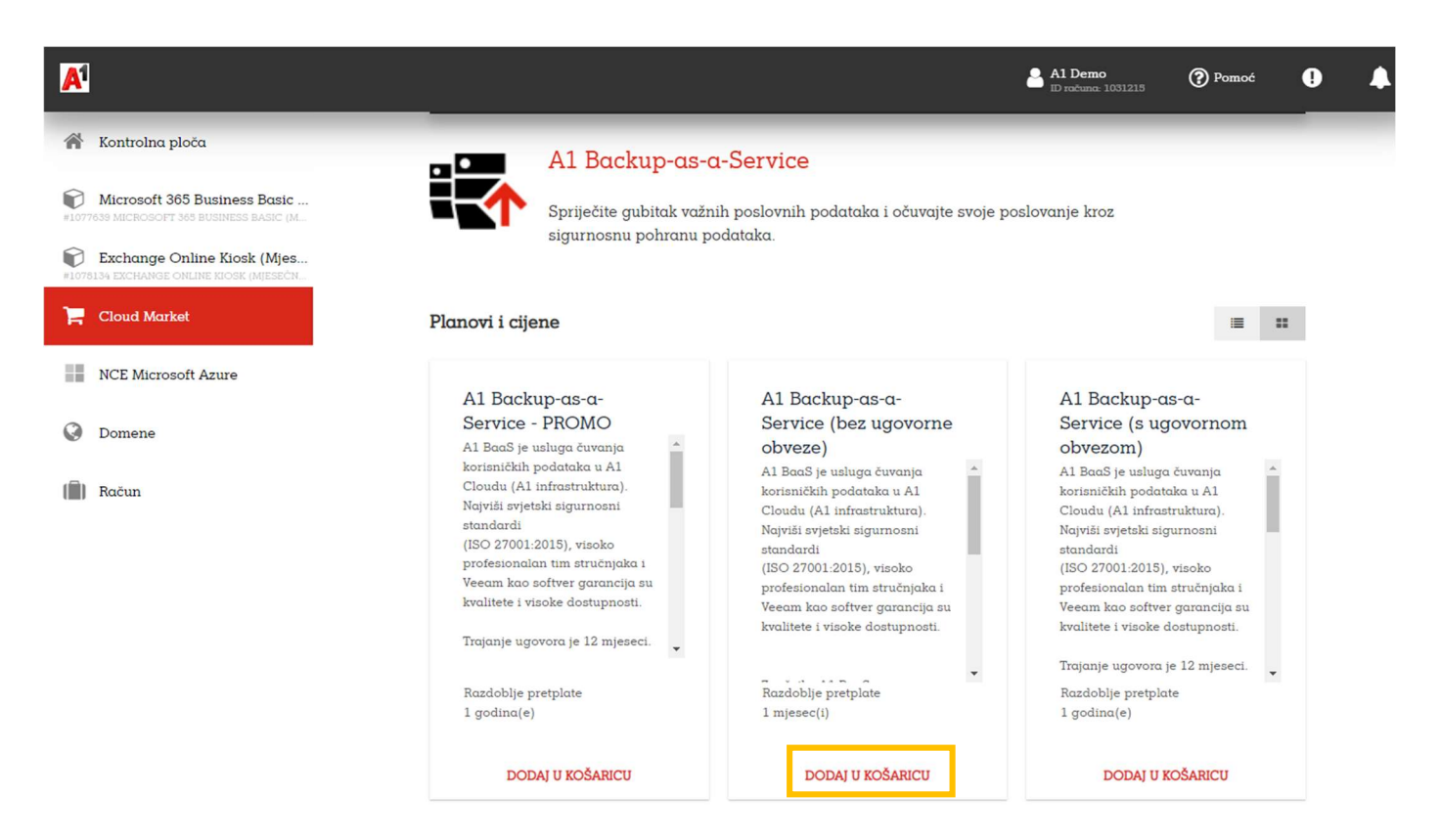

U slijedećem koraku odabirete broj i tip backup agenata te dostupan prostor. Nastavljate dalje klikom na gumb "*Dalje"*.

| A  |                                                                      |                                                                         |          | A1 Demo<br>ID roduna: 1031215          | Pomoć | 9         | •    |
|----|----------------------------------------------------------------------|-------------------------------------------------------------------------|----------|----------------------------------------|-------|-----------|------|
| *  | <ol> <li>Pregledajte ponudu</li> <li>Pregledajte narudžbu</li> </ol> | Naručite<br>Odaberite stavke koje želite kupiti.                        |          |                                        |       |           |      |
| Ð  |                                                                      | Vaša košarica                                                           |          |                                        | ISPR  | AZNI KOŠA | RICU |
| ٦. |                                                                      |                                                                         |          |                                        |       |           |      |
|    |                                                                      | PLAN I OPCIJE<br>Al Backup-as-a-Service - PROMO<br>Razdobije pretplate: | KOLICINA | CIJENA                                 |       | UKUPNO    |      |
| 0  |                                                                      | DUKLONI                                                                 |          |                                        |       |           |      |
| m  |                                                                      | Veeam Workstation Agent<br>H-CCEBCK-0W-R0000-00                         | - 0 +    | 25,50 EUR /Jedinica<br>po 1 mjesec(i)  |       |           |      |
|    |                                                                      | Veeam Server Agent<br>H-CCEBCK-0R-R0000-00                              | - 0 +    | 59,50 EUR /Jedinica<br>po 1 mjesec(i)  |       |           |      |
|    |                                                                      | BaaS Storage Space - 100 GB<br>A1-100GB                                 | - 0 +    | 84,00 EUR /Jedinica<br>po 1 mjesec(i)  |       |           |      |
|    |                                                                      | BaaS Storage Space - 200 GB<br>A1-200GB                                 | - 0 +    | 165,00 EUR /Jedinica<br>po 1 mjesec(i) |       |           |      |
|    |                                                                      | BaaS Storage Space - 300 GB<br>Al-300GB                                 | - 0 +    | 240,50 EUR /Jedinica<br>po 1 mjesec(i) |       |           |      |

Pregledate detalje narudžbe te potvrdite klikom na gumb "Kupi".

| <mark>A1</mark> |                                                                      |                                                                                   |                          |                                     | Al Demo<br>ID računa: 1031215                                | Pomoć                                        | •                                                    | •        |
|-----------------|----------------------------------------------------------------------|-----------------------------------------------------------------------------------|--------------------------|-------------------------------------|--------------------------------------------------------------|----------------------------------------------|------------------------------------------------------|----------|
| *               | <ul> <li>Pregledajte ponudu</li> <li>Pregledajte narudžbu</li> </ul> | Naručite<br>Ovdje možete pregledati pojedinosti svoje                             | e narudžbe: osigurati da | dobijete ono što treba              | te, potvrdite cijene i ko                                    | ako će narudžb                               | a biti plac                                          | žena.    |
| ¢               |                                                                      | NARUČITE ARTIKLE                                                                  | UKLJUČENO                | DODATNO                             | CIJENA                                                       |                                              | UKUPN                                                | 0        |
| F               |                                                                      | Al Backup-as-a-Service - PROMO<br>Razdobije pretplate:<br>Vecam Workstation Agent | 0 Jedinica(e)            | + 1 Jedinica(s)                     | 25,50 EUR /Jedinica                                          |                                              | 25,50 EU                                             | JR       |
| •               |                                                                      | UNESITE PROMOTIVNI KOD                                                            |                          |                                     | ho y wileser(i)                                              | Ukupr<br>Ukupni por<br><b>Ukupno narudžt</b> | no: 25,50 EU<br>rez : 6,38 EU<br>be: <b>31,88 EU</b> | IR<br>IR |
| 1 Min           |                                                                      |                                                                                   |                          |                                     |                                                              |                                              |                                                      |          |
|                 |                                                                      | Dodatne informacije                                                               |                          | Vaši načini                         | plaćanja                                                     |                                              |                                                      |          |
|                 |                                                                      | Sales Person (Izborno)                                                            |                          | Vaši podaci o ne<br>sve usluge kupl | aplati koristit će se za plaćo<br>jene na Cloud Marketu s vo | anje vašeg pružat<br>ašeg korisničkog r      | elja usluga :<br>računa.                             | za       |
|                 |                                                                      |                                                                                   |                          | A1 R                                | ačun                                                         |                                              |                                                      |          |
|                 |                                                                      |                                                                                   |                          |                                     |                                                              |                                              |                                                      |          |
|                 |                                                                      | OTKAŽI                                                                            |                          |                                     |                                                              | NAZAD                                        | KUPI                                                 |          |

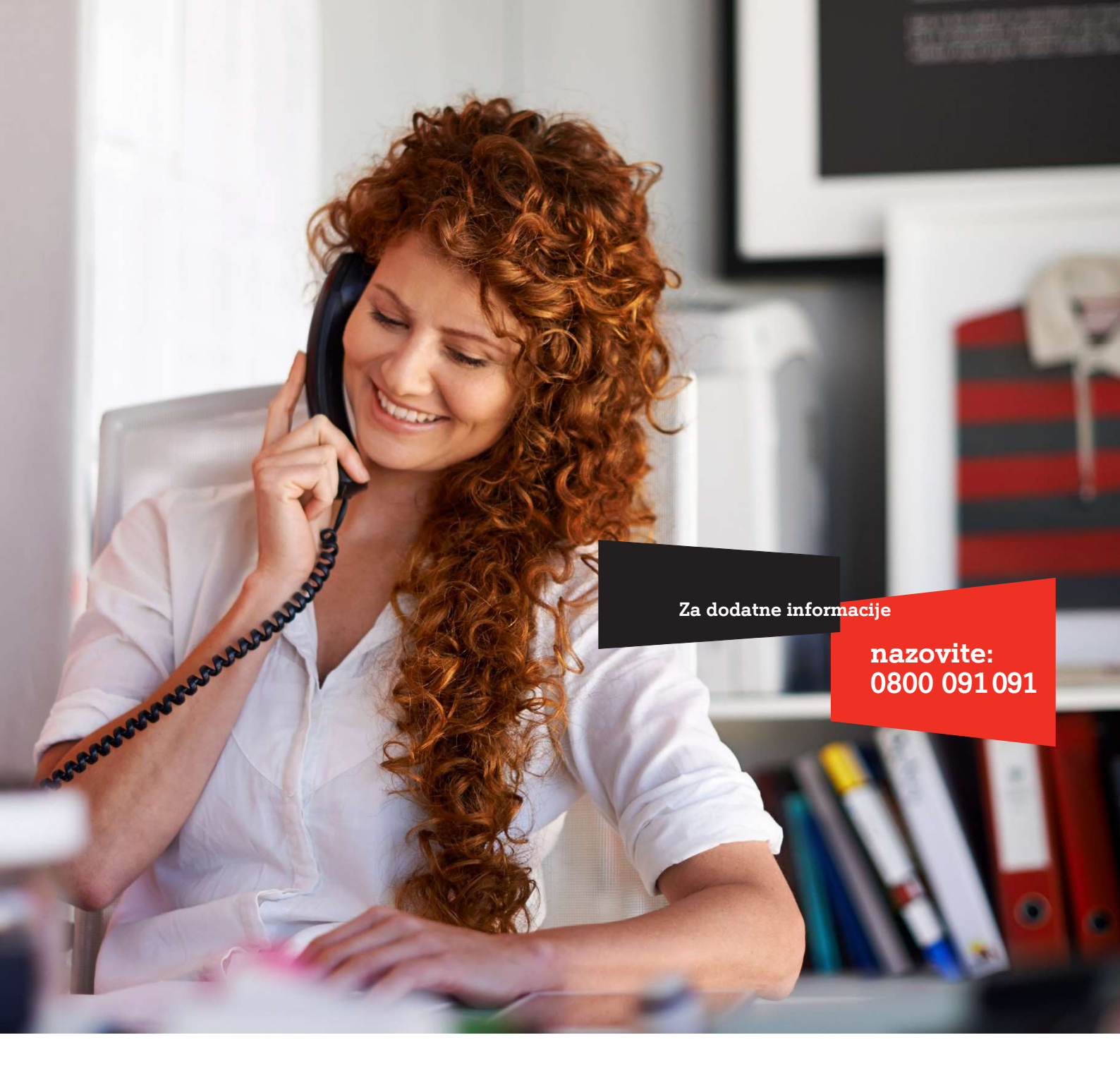

A1 Hrvatska d.o.o. Vrtni put 1, HR-10000 Zagreb Tel: 0800 091 091, Faks: 091 712 4042 E-mail: poslovni@A1.hr A1.hr